### **Lesson : Advanced Inventory Information in Tally ERP 9**

### **Stock Groups in Tally**

Stock groups in Inventory are similar to groups in accounting master. Stock groups in tally helps in classification to stock items according to their behavior. The grouping of stocks in tally enables to identify and report in statements as per stock wise. Similar stocks can be are grouped under stock groups according their characteristics, brand, product type, etc.

#### **Examples of Stock Groups**

#### **Examples of Stock Groups**

Tutorial Kart sells Laptops, PC's and Music system. Below is the structure of stock items that being sold.

| Group A Computers |                          |  |  |  |  |  |  |
|-------------------|--------------------------|--|--|--|--|--|--|
|                   | A1a – 13 Inch Laptop     |  |  |  |  |  |  |
| A1 – Lenov0       | A1b – Lenovo 16 Inch PC  |  |  |  |  |  |  |
|                   | A2a – Dell 13inch Laptop |  |  |  |  |  |  |
| A2 – Dell         | A2b – Dell 16 inch Pc    |  |  |  |  |  |  |
|                   | A2a – HP 13inch Laptop   |  |  |  |  |  |  |
| A3 – HP           | A3b – HP 16 inch PC      |  |  |  |  |  |  |

In above example, all the laptops and Pc's are grouped under computers and main stock group computer will be created in tally.

### How to open Stock groups in Tally ERP 9

### Step – 1:

Gateway of Tally > Inventory Info.

After opening the Tally application, from the Gateway of Tally screen choose the inventory info under Master tab.

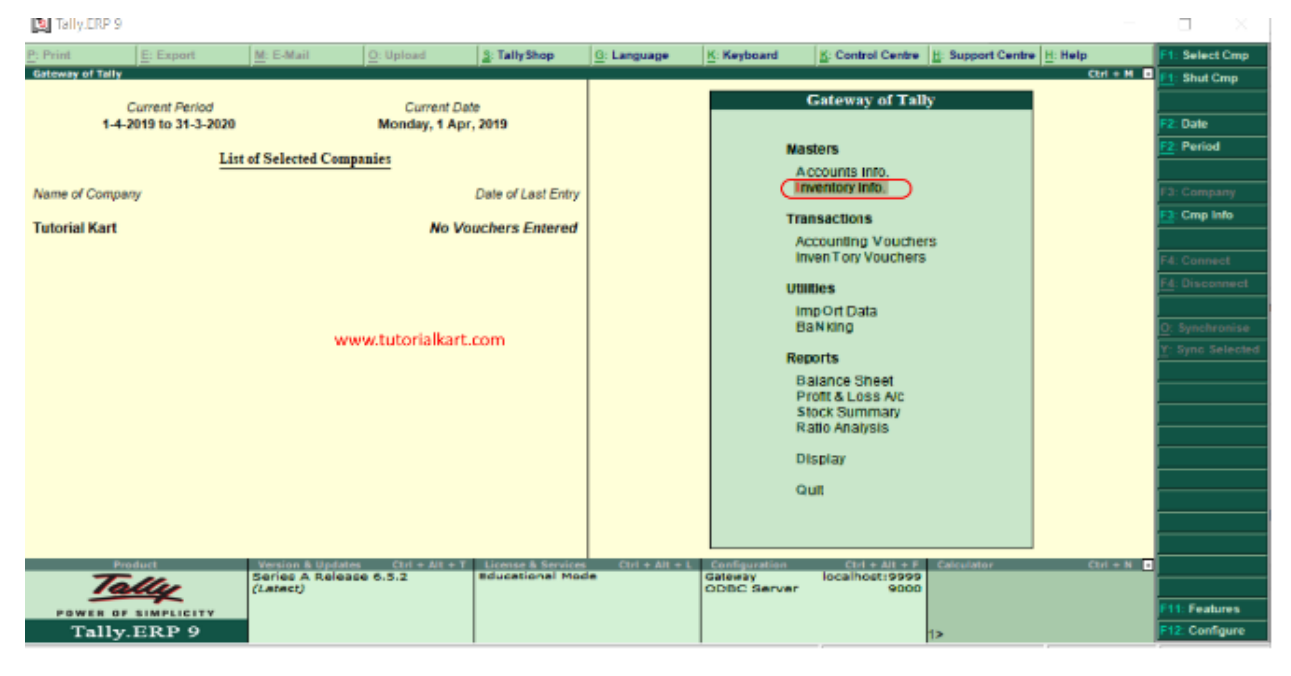

### Step 2:

Next under Inventory Information, displays list of inventory masters where you can maintain inventory master data.

- 1. Stock groups
- 2. Stock Categories
- 3. Stock items
- 4. Unit of Measures
- 5. God owns
- 6. Voucher Types
- 7. Copy Allocation details

To work with stock groups in tally, click on stock group's option.

| 🔄 Tally   | ERP 9                 |                   |                     |                     |            |                 |                                         |                | - 🗆 ×             |
|-----------|-----------------------|-------------------|---------------------|---------------------|------------|-----------------|-----------------------------------------|----------------|-------------------|
| Print     | E: Export             | M: E-Mall         | Q Upload            | § TallyShop         | G Language | Keyboard        | 🔣 Control Centre 🚊 Support              | Centre H: Help | F1 Select Cmp     |
| Gateway ( | of Tally              |                   |                     |                     |            |                 |                                         | Chri           | + H I El Shut Cmp |
|           | Current Period        |                   | Current             | Date                |            |                 |                                         |                |                   |
|           | 1-4-2019 to 31-3-2020 |                   | Monday, 1 A         | kpr, 2019           |            |                 |                                         |                | 12: Oate          |
|           | Li                    | nt of Selected Co | mpanies             |                     |            |                 | Gateway of Tally<br>Inventory Info.     |                | Period            |
| Name of   | Company               |                   |                     | Date of Last Entry  |            |                 |                                         |                | F3: Cumpany       |
| Tertorial | Kart                  |                   | No                  | Vouchare Entered    |            | C               | Stock Groups                            |                | Cmp Info          |
| i utoriai | nai s                 |                   | 140                 | Vouchers Entereu    |            |                 | StoCk Categories                        |                |                   |
|           |                       |                   |                     |                     |            |                 | Stock items                             |                | F# Gonnest        |
|           |                       |                   |                     |                     |            |                 | Units of Measure                        |                | The processes     |
|           |                       |                   |                     |                     |            |                 | GoDowns                                 |                |                   |
|           |                       |                   |                     |                     |            |                 | 2000-000-000-000-000-000-000-000-000-00 |                | 1                 |
|           |                       |                   |                     |                     |            |                 | Voucher Types                           |                |                   |
|           |                       |                   |                     |                     |            |                 | Copy Allocation Details                 |                | -                 |
|           |                       | W                 | ww.tutorialkart     | com                 |            |                 |                                         |                |                   |
|           |                       |                   |                     |                     |            |                 | Quit                                    |                | 1                 |
|           |                       |                   |                     |                     |            |                 |                                         |                |                   |
|           |                       |                   |                     |                     |            |                 |                                         |                | -                 |
|           |                       |                   |                     |                     |            |                 |                                         |                |                   |
|           | Product               | Testion & Dor     | tales. Ctrl + Alt + | T Lorense & Renklop | TTH + AT + | 6 Coofiguration | Chri + Alt + F                          | c Chris        |                   |
|           | Tally                 | (Latact)          | eace 0.5.2          | and a starter we    |            | ODBC Server     | 9000                                    |                | Sec               |
| POW       | ER OF SIMPLICITY      |                   |                     |                     |            |                 |                                         |                | Ptt: Features     |
| Т         | ally.ERP 9            |                   |                     |                     |            |                 | 1>                                      |                | Settr: Configure  |

### <u>Step 3:</u>

Under stock groups, it display two types of stock groups

- 1. Single Stock Group
- 2. <u>Multiple Stock groups</u>

From this screen, you are allowed to create, display and modify single stock group and multiple stock groups in tally.

Through stock groups, it helps you to find the total sales, as per brand wise at particular period of time.

## Next topic

### Create single stock group in Tally

<u>Stock groups</u> in Tally are used to classify the products according their common behavior. To create single stock group in <u>Tally ERP 9</u> use the following navigation paths: Gateway of Tally > Inventory Info > Stock Groups > Single Stock Group > Create.

Refer below step by step procedure for creation of single stock group in Tally ERP 9.

### <u>Step 1:</u>

From Gateway of Tally screen, choose Inventory Info.

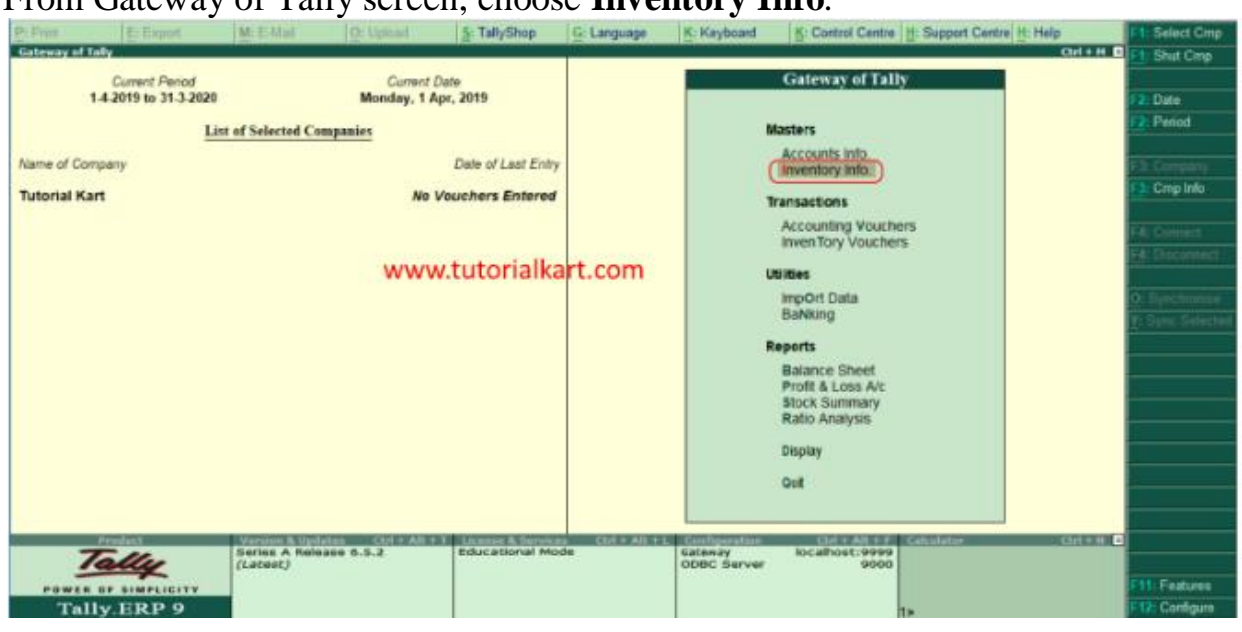

### Step 2:

In next screen, under inventory info choose stock groups.

| Gateway of Tally                        |                                         | CUI + H I                                                                                                    | Shut Cmp  |
|-----------------------------------------|-----------------------------------------|----------------------------------------------------------------------------------------------------|-----------|
| Current Period<br>1-4-2019 to 31-3-2029 | Current Date<br>Monday, 1 Apr. 2019     | 12.0                                                                                                    | Date      |
| 1100 015                                | information                             | 12.0                                                                                                    | Period    |
| List of 5                               | energe companies                        | Gateway of Tally                                                                                                    |           |
| Name of Company                         | Date of Last Entry                      | Inventory Info.                                                                                                    |           |
| Tutorial Kart                           | No Vouchers Entered                     | (Photo Research)                                                                                                    | Cmp Info  |
|                                         |                                         | Stock Categories                                                                                                    |           |
|                                         |                                         | Stock Berns                                                                                                    |           |
|                                         |                                         | Units of Neasure                                                                                                    |           |
|                                         |                                         | GeDowns                                                                                                    |           |
|                                         | 1 A 4 4 1 1 1 1 1 1 1 1 1 1 1 1 1 1 1 1 | and the second second se |           |
|                                         | www.tutorialkart.com                    | Voucher Types                                                                                                    |           |
|                                         |                                         | Copy Alocation Details                                                                                                    |           |
|                                         |                                         |                                                                                                    |           |
|                                         |                                         | Out                                                                                                    |           |
|                                         |                                         |                                                                                                    |           |
|                                         |                                         |                                                                                                    |           |
|                                         |                                         |                                                                                                    |           |
|                                         |                                         |                                                                                                    |           |
| a Product No.                           | Ins A Release 0.5.2 Educational Mor     | de Cateway locahost: 9999                                                                                                    |           |
| Tally Is                                | itest)                                  | ODBC Server 9000                                                                                                    |           |
| POWER OF SIMPLICITY                     |                                         |                                                                                                    | Features  |
| Tally ERP 9                             |                                         | 12                                                                                                    | Configure |

### <u>Step 3:</u>

Under single stock group, choose **create** option to create single stock group in as per requirements of company.

| <b>热</b> Pure | E-Equit.          | M E-Mail          | O. Uplaud    | 5: TallyShop       | G: Language      | K: Keyboard | K Control Centre      | H Support Centre H H | elp         | F1 Select Cmp    |
|---------------|-------------------|-------------------|--------------|--------------------|------------------|-------------|-----------------------|----------------------|-------------|------------------|
| Gateway       | of Tally          |                   |              |                    |                  |             |                       |                      | Chil + H D  | F1: Stut Crep    |
|               | Current Period    |                   | Gurrent I    | Date               |                  |             |                       |                      |             | CD Date          |
|               | 14401310 31-34080 |                   | section, is  | pr. 2013           |                  |             |                       |                      |             | Et Penod         |
|               | Ē                 | st of Selected Ca | mpanies      |                    |                  |             | Gateway of Tally      |                      |             |                  |
| Name of       | Company           |                   |              | Date of Last Entry | r -              |             | Inventory Info        | _                    |             | ES, Company      |
| Tutoria       | l Kart            |                   | No           | Vouchers Entered   |                  |             | Stock Groups          |                      |             | F1: Cmp Info     |
| o mentioes    |                   |                   |              |                    | 1                |             | Barris Mark Brown     |                      |             | The Providence   |
|               |                   |                   |              |                    |                  |             | single slock Group    |                      |             | F-R Covernment   |
|               |                   |                   |              |                    |                  |             | Display               |                      |             | 1                |
|               |                   |                   |              |                    |                  |             | Allin                 |                      |             | B                |
|               |                   |                   |              |                    |                  |             | Multiple Stock Groups |                      |             | <u>[</u> ]       |
|               |                   |                   |              |                    |                  |             | CReate                |                      |             |                  |
|               |                   |                   | ww           | w.tutolalk         | art.com          |             | AFTIN                 |                      |             |                  |
|               |                   |                   |              |                    |                  |             | Quit                  |                      |             | n i              |
|               |                   |                   |              |                    |                  |             |                       |                      |             |                  |
|               |                   |                   |              |                    |                  |             |                       |                      |             |                  |
|               |                   |                   |              |                    |                  |             |                       |                      |             |                  |
|               |                   |                   |              |                    |                  |             |                       |                      |             |                  |
|               | President 1       | Spring A Role     | des Christan | Educational Mo     | de Chill All III | Calenary    | localhost:9099        | Calculator           | . Chil a 10 |                  |
|               | Tally             | (Latest)          |              | and the second     | GW:              | ODEC Server | 9000                  |                      |             | Prosession and   |
| 101           | THE OF SIMPLICITY |                   |              |                    |                  |             |                       |                      |             | FIL: Peakires    |
| 1             | any.ERP 9         | 1                 |              |                    |                  |             |                       | *                    |             | in the Considere |

### Step 4:

In next screen "Single Stock Group Creation" enter the following details.

- Name: Enter the name of stock group that has to be created in Tally. Here we have given "Television" as a new single stock group.
- Under: Choose stock group as Primary
- Should quantities of items to be added: Choose options as Yes

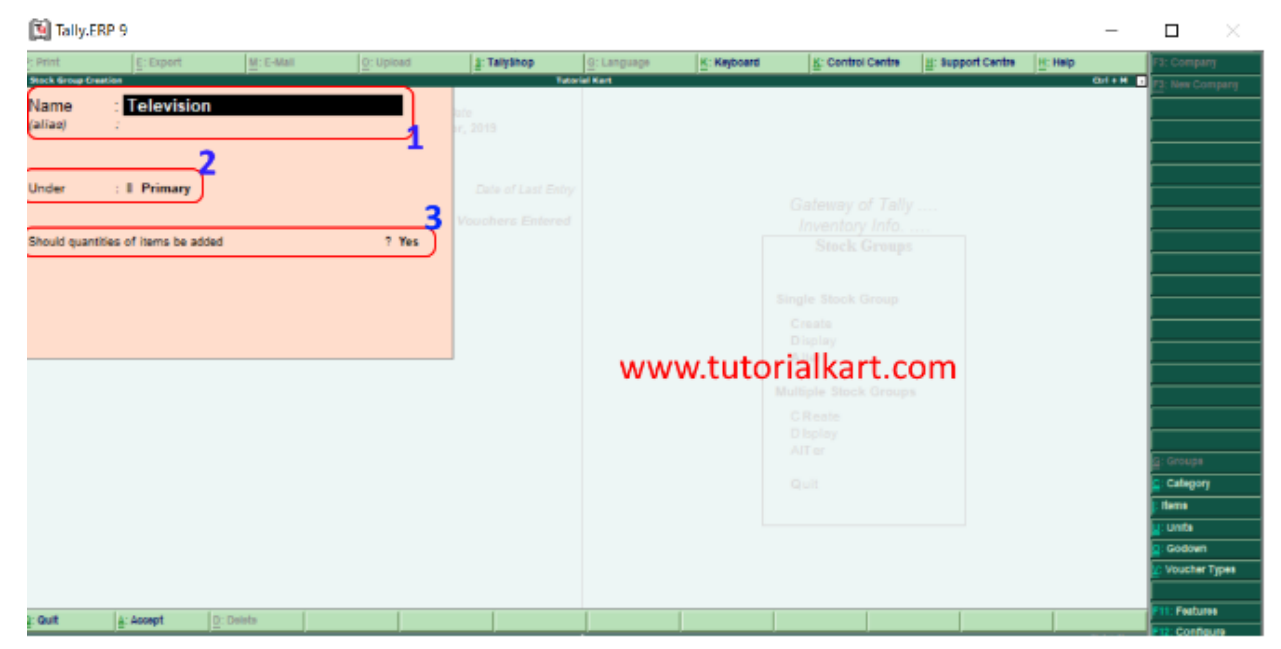

After entering all the required details, choose "A: Accept" to accept the updated details.

## Next topic

### Create multiple stock groups in Tally

After <u>creation of single stock group</u>, the next step is creation multiple stock groups in SAP. To create multiple stock groups in Tally, follow the navigation Gateway of Tally > Inventory Info > <u>Stock groups</u> > Multiple stock groups > Create.

Refer below step by step procedure of creation of multiple stock groups in Tally ERP 9.

### <u>Step 1:</u>

From Gateway of Tally Screen, choose the option Inventory info.

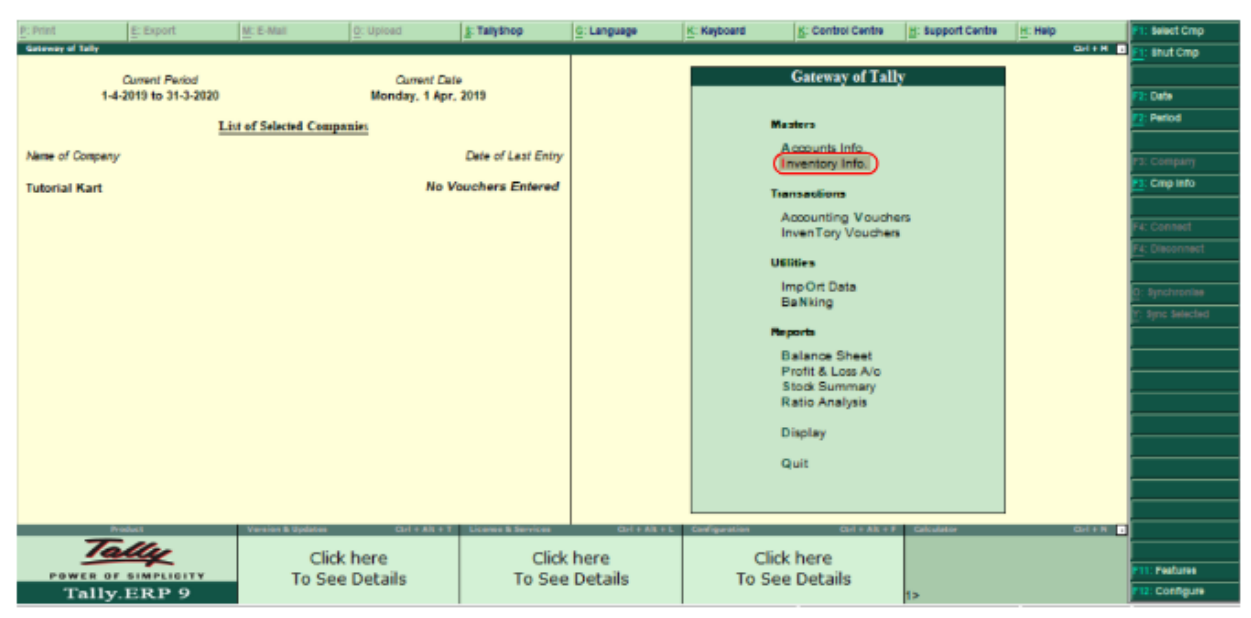

Step 2:

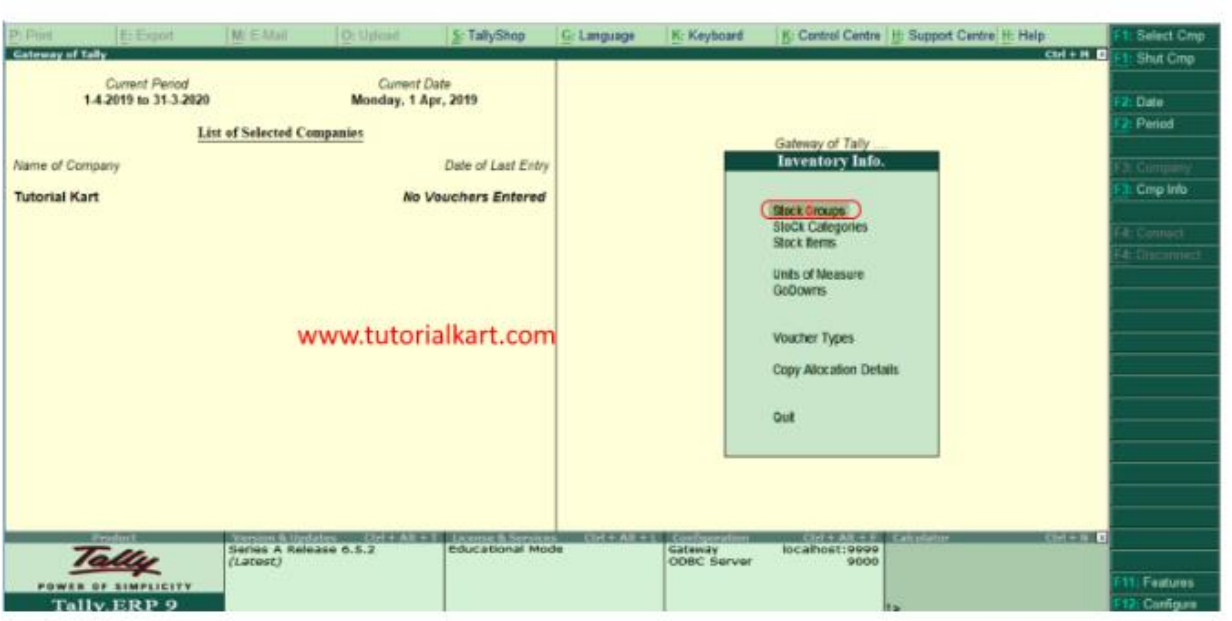

Choose the option stock groups under Inventory Information.

### **Step 3:**

Under stock groups, it displays two types of groups

- 1. Single stock group
- 2. Multiple stock group

We already created single stock group in Tally, here we are going to create multiple stock groups. Now choose "Create" option under multiple stock groups.

| P: Pri | nt E: Export          | M: E-Mail Q: Upload              | 1 Talyshop         | G: Language  | K: Keyboard   | K: Control Centre         | L: Support Centre | H: Help   | F1: Select Cmp |
|--------|-----------------------|----------------------------------|--------------------|--------------|---------------|---------------------------|-------------------|-----------|----------------|
| Gate   | way of Tally          |                                  |                    |              |               |                           |                   | Q1+H .    | 1: Shut Cmp    |
|        | <b>Current Period</b> | Current Dat                      | ie .               |              |               |                           |                   |           |                |
|        | 1-4-2019 to 31-3-2020 | Monday, 1 Apr                    | 2019               |              |               |                           |                   |           | P2: Data       |
|        | Li                    | st of Selected Companies         |                    |              |               | Colours of Tally          |                   |           | F2: Period     |
| Nbr    | ne of Company         |                                  | Date of Last Entry |              |               | Gateway of Tally          |                   |           |                |
|        | a ar company          |                                  |                    |              |               | Stock Groups              |                   |           | F3: Company    |
| Tut    | orial Kart            | No V                             | ouchers Entered    |              |               |                           |                   |           | Citip into     |
|        |                       |                                  |                    |              |               | Circle Stock Course       |                   |           | F4: Connect    |
|        |                       |                                  |                    |              |               | Single Stock Group        |                   |           | F4: Disconnect |
|        |                       |                                  |                    |              |               | Display                   |                   |           |                |
|        |                       |                                  |                    |              |               | Alter                     |                   |           |                |
|        |                       |                                  |                    |              |               | Multiple Stock Groups     |                   |           |                |
|        |                       |                                  |                    |              |               | (CRosto                   |                   |           |                |
|        |                       |                                  |                    |              |               | Display                   |                   |           |                |
|        |                       |                                  |                    |              |               | AlTer                     |                   |           |                |
|        |                       |                                  |                    |              |               | Quit                      |                   |           |                |
|        |                       |                                  |                    |              |               |                           |                   |           |                |
|        |                       |                                  |                    |              | L             |                           |                   |           |                |
|        |                       |                                  |                    |              |               |                           |                   |           |                |
|        |                       |                                  |                    |              |               |                           |                   |           |                |
|        | Product               | Version & Updates Carl + Als + T | License & Berrises | Gri + A3 + L | Gerdiguestion | Cort + Alb + F            | Calculator        | Stol + 31 |                |
|        | Tally                 | Click have                       | Click              | hara         |               | Click have                |                   |           |                |
|        | POWER OF SIMPLICITY   | To See Details                   | Click<br>To See    | Detaile      | То            | Click nere<br>See Detaile |                   |           | P11: Peatures  |
|        | Tally.ERP 9           | TO See Decails                   | 10 566             | Decans       | 10            | See Decails               | 1>                |           | 712: Configure |

### <u>Step 4:</u>

In the next screen multi stock group creation, you need to choose the group under the list of groups for under group. Here we have given Television (double

| CII             | ck                             | on                       | Т         | elevisior | n to        | ch                        | oose)          | as                   | under                                          | group.                                                                            |
|-----------------|--------------------------------|--------------------------|-----------|-----------|-------------|---------------------------|----------------|----------------------|------------------------------------------------|-----------------------------------------------------------------------------------|
| P: Prin<br>Mate | nt<br>I Stock Grou<br>er Group | E: Export<br>up Creation | Mt E-Vial | O: Upload | S: TalyShop | G: Language<br>Irial Kart | K: Keyboard    | K: Control Ce        | Itre H: Support Centre H: He<br>List of Groups | F3: Company     F3: Company     F3: New Company     F6: Parent     F4: New Parent |
| 5.No.           |                                | Name of Sto              | ck Group  |           |             |                           |                | Un                   | I All Items<br>Music System<br>Television      | Fit: Interv Parents Fit: Stap Data#s Fit: Stap Data#s Fit: Stap Data#s            |
| Q: Qu           | R                              | Accept D:                | Delete    |           |             |                           | R: Remove Line | U: Restore Line U: F | lestore All                                    | G: Godown                                                                         |

### <u>Step 5:</u>

Now update the Stock group as shown below.

| Name of Stock Group | Under      | Should Quantities of Items be Added |
|---------------------|------------|-------------------------------------|
| Sony Tv             | Television | Yes                                 |

| Samsung Tv | Television | Yes |
|------------|------------|-----|
| Xiami Tv   | Television | Yes |
| Philips Tv | Television | Yes |

| P: Pri        | nt E: Export         | Mt E-Mail     | O: Upload | S: TallyShop | G: Language | K: Keyboard    | K: Control Centre        | H: Support Cer | ntre H: Help         | F3: Company      |
|---------------|----------------------|---------------|-----------|--------------|-------------|----------------|--------------------------|----------------|----------------------|------------------|
| Mult          | Stock Group Creation |               |           | Tut          | orial Kart  |                |                          |                | Ctrl + M             | F3: New Company  |
| Und           | ar Group             | : Television  |           |              |             |                |                          |                |                      | F4: Parent       |
|               |                      |               |           |              |             |                |                          |                |                      | F4: New Parent   |
| S.No          | . Name o             | f Stock Group |           |              |             |                | Under                    |                | Should Quantities of |                  |
|               |                      |               |           |              |             |                |                          |                | Items be Added       | F6: Skip Names   |
|               | Sony Ty              |               |           |              |             |                | Television               |                | Yes                  | 17: Skip Parent  |
| 2             | Samsung Tv           |               |           |              |             |                | Television               |                | Yes                  | 18: Skip Details |
| 3             | Xiami TV             |               |           |              |             |                | Television               |                | Yes                  |                  |
| 4             | . Philips TV         |               |           |              |             |                | Television               |                | Yes                  |                  |
| C             |                      |               |           |              |             |                |                          |                |                      |                  |
|               |                      |               |           |              |             |                |                          |                |                      |                  |
|               |                      |               |           |              |             |                |                          |                |                      |                  |
|               |                      |               |           |              |             |                |                          |                |                      |                  |
|               |                      |               |           |              |             |                |                          |                |                      |                  |
|               |                      |               | timer to  | tomialle     | urt aam     |                |                          |                |                      |                  |
|               |                      |               | W W W.IU  | lionaika     | art.com     |                |                          |                |                      |                  |
|               |                      |               |           |              |             |                |                          |                |                      |                  |
|               |                      |               |           |              |             |                |                          |                |                      |                  |
|               |                      |               |           |              |             |                |                          |                |                      |                  |
|               |                      |               |           |              |             |                |                          |                |                      |                  |
|               |                      |               |           |              |             |                |                          |                |                      |                  |
|               |                      |               |           |              |             |                |                          |                |                      | C Catagori       |
|               |                      |               |           |              |             |                |                          |                |                      | the Restore      |
|               |                      |               |           |              |             |                |                          |                |                      | Di Codewa        |
|               |                      |               |           |              |             |                |                          |                |                      | C. Obdown        |
| <u>Q</u> : Q( | it Accept            | D: Delete     |           |              |             | R: Remove Line | U: Restore Line U: Resto | ire All        |                      | Ett: Features    |

After maintaining required details for multi stock group creation, choose A:Accept to save the configured details in <u>Tally</u>.

### Next topic

### How to Create Stock Category in Tally

Stock category in tally can be created by using two methods, i.e.

- <u>Single stock category</u>
- <u>Multiple stock category</u>

Before creation stock category in tally, you need to set "**Yes**" for Maintain Stock Categories in F11: Features. Gateway of Tally > F11: Features > Inventory Features

| P: Print      | E: Export            | M: E-Mail             | O: Upload    | S: TallyShop   | G: Language                 | K: Keyboard                            | K: Control Centre       | H: Support Centre | H: Help      | F1: Accounts  |
|---------------|----------------------|-----------------------|--------------|----------------|-----------------------------|----------------------------------------|-------------------------|-------------------|--------------|---------------|
| Company Oper  | rations Alteration   |                       |              |                |                             |                                        |                         |                   | Ctrl + M     | F2: Inventory |
|               |                      |                       |              |                |                             |                                        |                         |                   |              | F3: Statutory |
|               |                      |                       |              | Company:       | Tutorial Kart               |                                        |                         |                   |              | F6: Add-Ons   |
|               |                      |                       |              | Inventor       | v Features                  |                                        |                         |                   |              |               |
|               |                      |                       |              |                |                             |                                        |                         |                   |              |               |
| General       |                      |                       |              |                | Invoicina                   |                                        |                         |                   |              |               |
| Integrate acc | ounts and invento    | ry                    |              | ? Yes          | Enable invoicir             | ng                                     |                         |                   | ? Yes        |               |
| Enable zero-  | valued transaction   | \$                    |              | ? No           | Record pur                  | rchases in involce m                   | ode                     |                   | ? Yes        |               |
| Storage and   | d Classification     |                       |              |                | Use debit and<br>Record cre | credit notes<br>dit notes in involce r | node                    |                   | ? No<br>7 No |               |
| Maintain mult | iple Godowns         |                       |              | ? Yes          | Record det                  | oit notes in involce m                 | ode                     |                   | 7 NO         |               |
| Maintain stoc | k categories         |                       |              | ? Yes          | Use separate                | discount column in i                   | nvoices                 |                   | ? No         |               |
| Maintain batc | h-wise details       |                       |              | ? No           | Purchase Ma                 | anagement                              |                         |                   |              |               |
| Set explry    | / dates for batches  | s<br>guantity columns |              | ? NO<br>2 No   | Track addition              | al costs of purchase                   | 15                      |                   | ? No         |               |
| Use separate  | actual and blied (   | quantity columns      |              | ŕNO            | Sales Manag                 | ement                                  |                         |                   |              |               |
| Order Proce   | essing               |                       |              |                | Use multiple pr             | rice levels                            |                         |                   | ? No         |               |
| Enable purch  | ase order process    | sing                  |              | ? No           | Other Featur                | 200                                    |                         |                   |              |               |
| Enable sales  | order processing     |                       |              | ? NO<br>2 No   | Use tracking n              | umbers (enables de                     | livery and receipt note | (2)               | 2 No         |               |
| (Enables th   | ne options 'Maintai  | in multiple godow     | ns'          | : 10           | Use rejection i             | inward and outward                     | notes                   | (4)               | ? No         |               |
| and Use m     | aterial in and out v | (ouchers')            |              |                | Use material in             | and out vouchers                       |                         |                   | ? No         |               |
|               |                      |                       |              |                | Use cost track              | king for stock item                    |                         |                   | ? No         |               |
|               |                      |                       |              |                |                             |                                        |                         |                   |              |               |
|               |                      |                       |              |                |                             |                                        |                         |                   |              |               |
|               |                      |                       | Ed. Appoints | E2: Inventor - | E2: Statutory               | EC. Add Dec                            |                         |                   |              |               |
|               |                      |                       | F1: Accounts | rz: inventory  | ro: Statutory               | ro: Add-Uns                            |                         |                   |              |               |
|               |                      |                       |              |                |                             |                                        |                         |                   |              |               |
| Q: Quit       | A: Accept            |                       |              |                |                             |                                        |                         |                   |              |               |
|               |                      | ,,                    |              |                | ^                           |                                        |                         |                   | Ctrl + N     |               |

How to Create Single Stock Category in Tally

### <u>Step 1:</u>

Navigation to Gateway of Tally and then choose the option Inventory Info

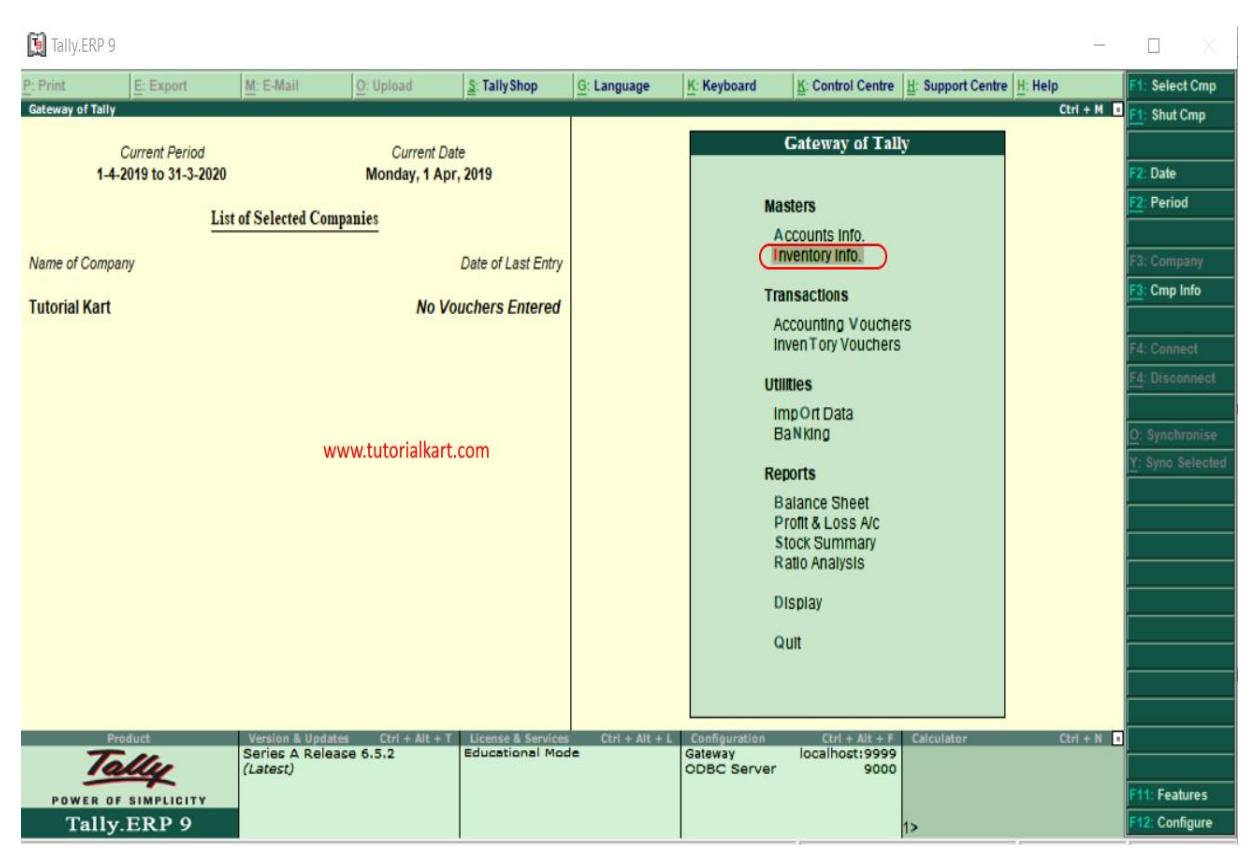

### <u>Step 2:</u>

Under inventory info, choose Stock Categories option to create stock category

### in Tally.ERP 9.

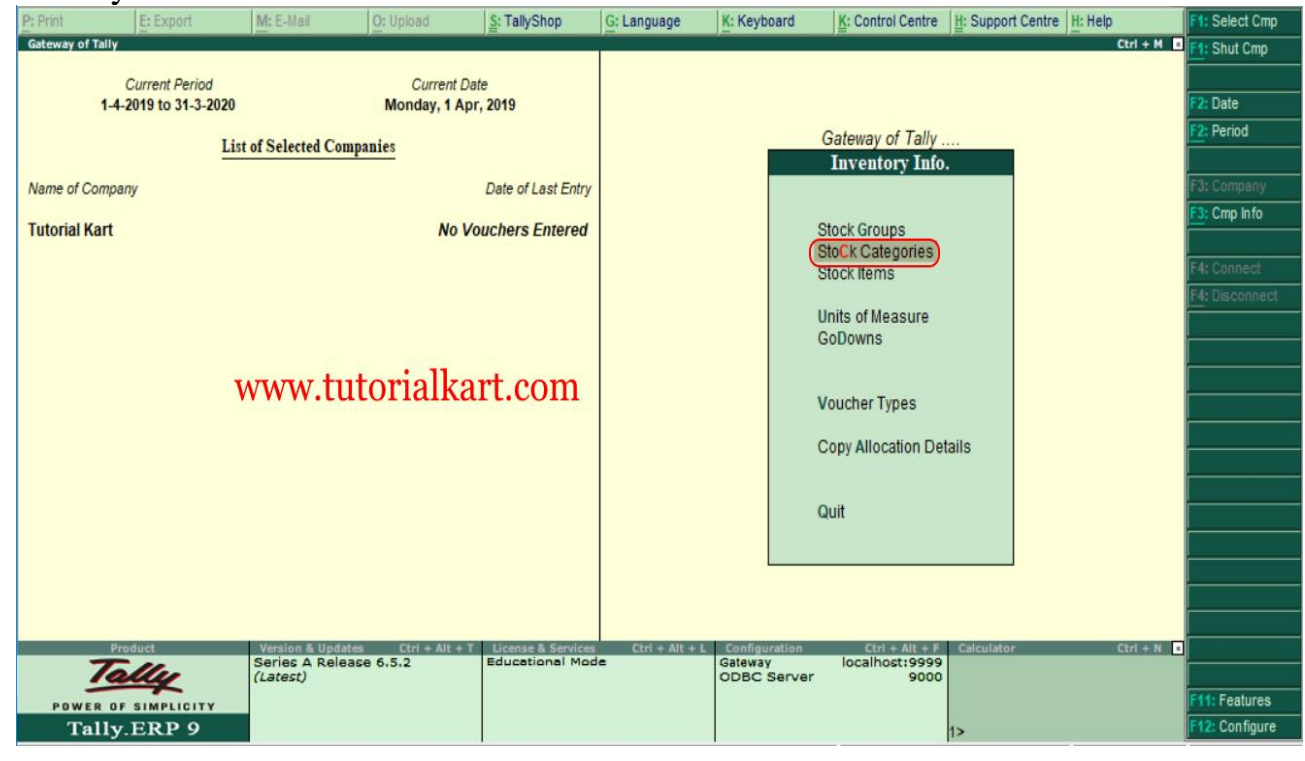

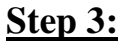

Under Single stock category, choose "Create" option to create single stock category in Tally.

| [ Tally.ERP 9         |                                                                                                    |                                 |                |                        |                        |                   | <u>~</u> |                |   |
|-----------------------|----------------------------------------------------------------------------------------------------|---------------------------------|----------------|------------------------|------------------------|-------------------|----------|----------------|---|
| P: Print E: Export    | M: E-Mail O: Uplo                                                                                                    | ad S: TallyShop                 | G: Language    | K: Keyboard            | K: Control Centre      | H: Support Centre | H: Help  | F1: Select Cmp |   |
| Gateway of Tally      |                                                                                                    |                                 |                |                        |                        |                   | Ctrl + M | F1: Shut Cmp   |   |
| Current Period        |                                                                                                    | Current Date                    |                |                        |                        |                   |          |                |   |
| 1-4-2019 to 31-3-2020 | Mon                                                                                                    | day, 1 Apr, 2019                |                |                        |                        |                   |          | F2: Date       | _ |
| Li                    | st of Selected Companies                                                                                                    |                                 |                |                        | Gateway of Tally       |                   |          | rz: Period     | - |
|                       | on The contract of the second second s | Data of Loat Entry              |                |                        | Inventory Info         | -                 |          | F3: Company    | - |
| Name of Company       |                                                                                                    | Date of Last Entry              |                | S                      | tock Categorie         | es                |          | F3: Cmp Info   | - |
| Tutorial Kart         |                                                                                                    | No Vouchers Entered             |                |                        |                        |                   |          |                |   |
|                       |                                                                                                    |                                 |                | Singl                  | e Stock Category       | f                 |          | F4: Connect    |   |
|                       |                                                                                                    |                                 |                | Cre                    | eate                   |                   |          | F4: Disconnect |   |
|                       |                                                                                                    |                                 |                | Alt                    |                        |                   |          |                |   |
|                       |                                                                                                    |                                 |                |                        |                        |                   |          |                |   |
|                       |                                                                                                    |                                 |                | Multi                  | ple Stock Categor      | les               |          |                |   |
|                       |                                                                                                    |                                 |                | CR                     | leate<br>solav         |                   |          |                |   |
|                       |                                                                                                    | • 11                            |                | AIT                    | ier                    |                   |          |                |   |
|                       | www.tutoi                                                                                                    | nalkart.com                     |                | 0                      | it                     |                   |          |                |   |
|                       |                                                                                                    |                                 |                | 90                     |                        |                   |          |                |   |
|                       |                                                                                                    |                                 |                |                        |                        |                   |          |                |   |
|                       |                                                                                                    |                                 |                |                        |                        |                   |          |                | _ |
|                       |                                                                                                    |                                 |                |                        |                        |                   |          |                | - |
| Product               | Version & Updates Ctr                                                                                                    | rl + Alt + T License & Services | Ctrl + Alt + L | Configuration          | Ctrl + Alt + F         | Calculator        | Ctrl + N |                |   |
| Tally                 | Series A Release 6.5.2<br>(Latest)                                                                                                    | Educational Mod                 | le             | Gateway<br>ODBC Server | localhost:9999<br>9000 |                   |          |                |   |
| POWER OF SIMPLICITY   |                                                                                                    |                                 |                |                        |                        |                   |          | F11: Features  |   |
| Tally.ERP 9           |                                                                                                    |                                 |                |                        |                        | 1>                |          | F12: Configure |   |

### **Step 4:**

In next screen "Sin tock creation" update the following details.

- Name: Enter the name of stock category that has to be created in Tally, here we have given name of stock category as "32 Inches TV"
- Under: By default choose "Primary"
- Press enter to continue and click on Yes to accept the data.

| P: Print        | E: Export      | M: E-Mail | O: Upload | d <u>S</u> : TallyShop                    | G: Language | K: Keyboard | K: Control Centre | H: Support Centre | H: Help | F3: Company                                      |
|-----------------|----------------|-----------|-----------|-------------------------------------------|-------------|-------------|-------------------|-------------------|---------|--------------------------------------------------|
| Name<br>(alias) | : 32 Inches Tr | v         | WWW       | v.tutorialka                              | rt.com      |             |                   |                   |         | F3: New Company                                  |
| Under           | : I Primary    |           | Accept ?  | Date of Last Entry<br>No Vouchers Entered |             |             |                   |                   |         |                                                  |
|                 |                |           |           |                                           |             |             |                   |                   |         |                                                  |
|                 |                |           |           |                                           |             |             |                   |                   |         | G: Groups<br>C: Category<br>I: Items<br>U: Units |
|                 |                |           |           |                                           |             |             |                   |                   |         | Q: Godown<br>V: Voucher Types                    |
| ु: Quit         | Accept D: I    | Delete    |           |                                           |             |             |                   |                   |         | F12: Configure                                   |

### How to create multiple stock categories

Step by step procedure to create multiple stock categories in Tally.

### <u>Step 1: –</u>

Choose the option "Create "under multiple stock categories to create multiple stock categories in Tally.ERP 9.

| P: Print    | E: Export             | M: E-Mail           | O: Upload    | S: TallyShop                                                                                                    | G: Language | K: Keyboard | K: Control Centre       | H: Support Centre | H: Help  | F1: Select Cmp |
|-------------|-----------------------|---------------------|--------------|----------------------------------------------------------------------------------------------------|-------------|-------------|-------------------------|-------------------|----------|----------------|
| Gateway of  | Tally                 |                     |              |                                                                                                    |             |             |                         |                   | Ctrl + M | F1: Shut Cmp   |
|             | Current Period        |                     | Current D    | ate                                                                                                    |             |             |                         |                   |          |                |
|             | 1-4-2019 to 31-3-2020 |                     | Monday, 1 Ap | or, 2019                                                                                                    |             |             |                         |                   |          | F2: Date       |
|             | ÷                     |                     |              |                                                                                                    |             |             |                         |                   |          | F2: Period     |
|             | L                     | ist of Selected Com | panies       |                                                                                                    |             |             | Gateway of Tally        |                   |          |                |
| Name of C   | ompany                |                     |              | Date of Last Entry                                                                                                    |             |             | Stock Categorie         | s                 |          | F3: Company    |
| Testanial I |                       |                     |              | in the set of the set of the set |             |             |                         |                   |          | F3: Cmp Info   |
| i utoriai k | an                    |                     | NOV          | oucners Entered                                                                                                    |             |             |                         |                   |          |                |
|             |                       |                     |              |                                                                                                    |             | 5           | Single Stock Category   |                   |          | F4: Connect    |
|             |                       |                     |              |                                                                                                    |             |             | Create                  |                   |          | F4: Disconnect |
|             |                       |                     |              |                                                                                                    |             |             | Display                 |                   |          |                |
|             |                       |                     |              |                                                                                                    |             |             | Alter                   |                   |          |                |
|             |                       |                     |              |                                                                                                    |             | N           | Multiple Stock Categori | es                |          |                |
|             |                       |                     |              |                                                                                                    |             |             | CReate                  |                   |          |                |
|             |                       |                     |              |                                                                                                    |             |             | Display                 |                   |          |                |
|             |                       |                     |              |                                                                                                    |             |             | AlTer                   |                   |          |                |
|             |                       |                     |              |                                                                                                    |             |             | Quit                    |                   |          |                |
|             |                       |                     |              |                                                                                                    |             |             |                         |                   |          |                |
|             |                       |                     |              |                                                                                                    |             |             |                         |                   |          |                |
|             |                       |                     |              |                                                                                                    |             |             |                         |                   |          |                |
|             |                       |                     |              |                                                                                                    |             |             |                         |                   |          |                |
|             |                       |                     |              |                                                                                                    |             |             |                         |                   |          |                |

### <u>Step 2:</u>

In next screen multi stock category creation, choose under category as "All **Items**" by choosing all items, you can assign under Prime category.

| P: Print | E: Export               | M: E-Mail | O: Upload | S: TallyShop | G: Language | K: Keyboard | K: Control Centre | H: Support Centre H: Help | F3: Company     |
|----------|-------------------------|-----------|-----------|--------------|-------------|-------------|-------------------|---------------------------|-----------------|
| Multi S  | itock Category Creation |           |           | Tuto         | orial Kart  |             |                   | Ctrl + M                  | F3: New Company |
| Under    | Category :              |           | )-        |              |             |             |                   | List of Categories        | F4: Parent      |
|          | _                       |           |           |              |             |             | (                 | All Itoms                 | F4: New Parent  |
| S.No.    | Name of Catego          | ry        |           |              |             |             |                   | 32 Inches Tv              |                 |
|          |                         |           |           |              |             |             |                   |                           | F6: Skip Names  |
| 1.       |                         |           |           |              |             |             |                   |                           | F7: Skip Parent |
|          |                         |           |           |              |             |             |                   |                           |                 |
|          |                         |           |           |              |             |             |                   |                           |                 |
|          |                         |           |           |              |             |             |                   |                           |                 |
|          |                         |           |           |              |             |             |                   |                           |                 |
|          |                         |           |           |              |             |             |                   |                           | ,<br>           |
|          |                         |           |           |              |             |             |                   |                           |                 |
|          |                         |           |           |              |             |             |                   |                           |                 |
|          |                         |           |           |              |             |             |                   |                           |                 |
|          |                         |           |           |              |             |             |                   |                           | ,<br>           |
|          |                         |           |           |              |             |             |                   |                           |                 |
|          |                         |           |           |              |             |             |                   |                           |                 |
|          |                         |           |           |              |             |             |                   |                           | ·               |
|          |                         |           |           |              |             |             |                   |                           |                 |
|          |                         |           |           |              |             |             |                   |                           |                 |
|          |                         |           |           |              |             |             |                   |                           | G: Groups       |
|          |                         |           |           |              |             |             |                   |                           | C: Category     |
|          |                         |           |           |              |             |             |                   |                           | l: Items        |
|          |                         |           |           |              |             |             |                   |                           | I<br>O: Godown  |
|          |                         |           |           |              |             |             |                   |                           |                 |

### <u>Step 3:</u>

Now enter **name of category** and press enter to continue. Choose under category as "**Primary**".

|          | 0 3                     | •         |           |                      |             |             |                   |                   |            |                 |
|----------|-------------------------|-----------|-----------|----------------------|-------------|-------------|-------------------|-------------------|------------|-----------------|
| P: Print | E: Export               | M: E-Mail | O: Upload | <u>S</u> : TallyShop | G: Language | K: Keyboard | K: Control Centre | H: Support Centre | H: Help    | F3: Company     |
| Multi    | Stock Category Creation |           |           | Tuto                 | orial Kart  |             |                   |                   | Ctrl + M 🔹 | F3: New Company |
| Under    | Category : 🛯            | All Items |           |                      |             |             |                   |                   |            | F4: Parent      |
|          |                         | _         |           |                      |             |             |                   |                   |            | F4: New Parent  |
| S.No.    | Name of Category        |           |           |                      |             |             |                   | Ur                | nder       |                 |
|          |                         |           |           |                      |             |             |                   |                   |            | F6: Skip Names  |
| 1.       | 42 Inches Tv            |           |           |                      |             |             |                   | Primary           |            | F7: Skip Parent |
| 2.       | 50 Inches Tv            |           |           |                      |             |             |                   | Primary           |            |                 |
| Э.       | 55 menes TV             |           |           |                      |             |             |                   | u Filmary         |            |                 |
|          |                         |           |           |                      |             |             |                   | List of Cat       | tegories   |                 |
|          |                         |           |           |                      |             |             | <b>_</b>          | Drimany           |            |                 |
|          |                         |           |           |                      |             |             | 37                | Inches Ty         |            |                 |
|          |                         |           |           |                      |             |             |                   |                   |            |                 |
|          |                         |           | www.ti    | utorialk             | kart.con    | n           |                   |                   |            |                 |
|          |                         |           |           |                      |             |             |                   |                   |            |                 |
|          |                         |           |           |                      |             |             |                   |                   |            |                 |
|          |                         |           |           |                      |             |             |                   |                   |            |                 |
|          |                         |           |           |                      |             |             |                   |                   |            |                 |
|          |                         |           |           |                      |             |             |                   |                   |            |                 |
|          |                         |           |           |                      |             |             |                   |                   |            |                 |
|          |                         |           |           |                      |             |             |                   |                   |            |                 |
|          |                         |           |           |                      |             |             |                   |                   |            |                 |
|          |                         |           |           |                      |             |             |                   |                   |            | C: Croupe       |
|          |                         |           |           |                      |             |             |                   |                   |            |                 |
|          |                         |           |           |                      |             |             |                   |                   |            |                 |
|          |                         |           |           |                      |             |             |                   |                   |            | r rems          |
|          |                         |           |           |                      |             |             |                   |                   |            | O: Godown       |
|          |                         |           |           |                      |             |             |                   |                   |            |                 |

After maintaining all the required details, press A: Accept to save the configured details in Tally ERP 9.

## Next topic

### How to create stock units in Tally ERP 9

In <u>Tally</u>, you can create units and compound units (for e.g. No's, pcs, box, etc) to measure stocks. Compound unit is referred to combination to two units of measure. For example, a box of 25 pieces is a compound unit of measure.

Gateway of Tally.ERP 9 > Inventory Info > Unit of Measure > Create.

### <u>Step 1:</u>

Login to Tally, from Gateway of Tally > choose inventory info.

| P: Print                                                | E: Export                                                                  | M: E-Mail         | O: Upload                                                                | S: TallyShop                                                                     | G: Language        | K: Keyboard                                                       | K: Control Centre                                                                                                    | H: Support Centre | H: Help            |
|---------------------------------------------------------|----------------------------------------------------------------------------|-------------------|--------------------------------------------------------------------------|----------------------------------------------------------------------------------|--------------------|-------------------------------------------------------------------|----------------------------------------------------------------------------------------------------|-------------------|--------------------|
| Gateway of Ta                                           | illy                                                                       |                   |                                                                          |                                                                                  |                    |                                                                   |                                                                                                    |                   | Ctrl + M           |
| P: Print<br>Gateway of Ta<br>Name of Cor<br>Tutorial Ka | EF Export<br>Current Period<br>1-4-2019 to 31-3-2020<br>Lis<br>mpany<br>rt | M: E-Mail         | <u>O: Upload</u><br>Current Dat<br>Monday, 1 Apr<br><u>mies</u><br>No Vo | S: TallyShop<br>te<br>, 2019<br>Date of Last Entry<br>uchers Entered<br>WWW.tuto | <u>G: Language</u> | K: Keyboard<br>Ma:<br>Arra<br>Tra<br>Ac<br>Om<br>Util<br>In<br>Ba | E Control Centre<br>Gateway of Tall<br>sters<br>counts Info.<br>ventory Info.<br>Insactions<br>counting Vouchers<br>rdEr Vouchers<br>rdEr Vouchers<br>ties<br>anking | Ly Support Centre | H:Help<br>Ctrl + M |
|                                                         |                                                                            |                   |                                                                          |                                                                                  |                    | Ret<br>B:<br>Pi<br>Si<br>R:<br>Di<br>Q                            | orts<br>alance Sheet<br>offt & Loss A/c<br>ock Summary<br>atio Analysis<br>splay<br>ult                                                                              |                   |                    |
|                                                         | Product                                                                    | Version & Updates | Ctrl + Alt + T                                                           | License & Services                                                               | Ctrl + Alt + L     | Configuration                                                     | Ctrl + Alt + F                                                                                                    | Calculator        | Ctrl + N           |

#### **Step 2**:

Next choose "Unit of Measures".

| P: Print E                                                             | : Export                                     | M: E-Mail        | O: Upload                                     | S: TallyShop                                           | G: Language | K: Keyboard | K: Control Centre                                                                                                    | H: Support Centre |
|------------------------------------------------------------------------|----------------------------------------------|------------------|-----------------------------------------------|--------------------------------------------------------|-------------|-------------|----------------------------------------------------------------------------------------------------|-------------------|
| Gateway of Taily<br>Cur<br>1-4-201<br>Name of Company<br>Tutorial Kart | rent Period<br>9 to 31-3-2020<br><u>List</u> | of Selected Comp | Current Da<br>Monday, 1 Apr<br>anies<br>No Vo | te<br>r, 2019<br>Date of Last Entry<br>Duchers Entered |             | www.t       | Cutorialkart<br>Gateway of Tally<br>Inventory Info<br>Stock Groups<br>StoCk Categories<br>StoCk Categories<br>Stock Items<br>Inits of Measure<br>GoDowns<br>Voucher Types<br>Copy Allocation De<br>Quit | tails             |

### <u>Step 3:</u>

### Under Units, click on Create option to create units of measure in Tally.

| P: Print   | E: Export                               | M: E-Mail           | O: Upload                   | S: TallyShop                          | G: Language    | K: Keyboard   | K: Control Centre                                                                 | H: Support Centre | H: Help    |
|------------|-----------------------------------------|---------------------|-----------------------------|---------------------------------------|----------------|---------------|-----------------------------------------------------------------------------------|-------------------|------------|
| Gateway of | Tally                                   |                     |                             |                                       |                |               |                                                                                   |                   | Ctrl + M 🔳 |
|            | Current Period<br>1-4-2019 to 31-3-2020 | )                   | Current Da<br>Monday, 1 Apr | te<br>•, 2019                         |                |               |                                                                                   |                   |            |
|            | L                                       | ist of Selected Com | panies                      |                                       |                |               |                                                                                   |                   |            |
| Name of C  | company<br>Cart                         |                     | No Vo                       | Date of Last Entry<br>ouchers Entered |                |               | Gateway of Tally<br>Inventory Info<br>Units<br>Create<br>Display<br>Alter<br>Quit |                   |            |
|            |                                         |                     |                             |                                       |                |               |                                                                                   |                   |            |
|            |                                         |                     |                             |                                       |                |               |                                                                                   |                   |            |
|            | Product                                 | Version & Undate    | s Ctrl + Alt + T            | License & Services                    | Ctrl + Alt + L | Configuration | Ctrl + Alt + F                                                                    | Calculator        | Ctrl + N   |

### <u>Step 4:</u>

In next screen unit creation, enter the following details

- **Symbol:** Enter the unit's symbol by which stock items are identified. For e.g. No's indicates numbers.
- **Formal name**: Formal name refer as another name of the units. It helps to match the symbols with their respective names.

 Number of decimal places: number of decimal can be used for detecting units. For example – 5.20 Kg refer as 5Kg and 200 gms, where three decimals are expressed in grams.

| P: Print        | E: Export       | M: E-Mail | O: Upload   | S: TallyShop | <u>G:</u> Language | K: Keyboard | K: Control Centre | H: Support Centre | H: Help    |
|-----------------|-----------------|-----------|-------------|--------------|--------------------|-------------|-------------------|-------------------|------------|
| Unit Creation   |                 |           |             | Tutor        | ial Kart           |             |                   |                   | Ctrl + M 🛛 |
| Туре            | : Simple        |           | Current     |              |                    |             |                   |                   |            |
| Symbol          | : No's          |           | Monday, 1 F |              |                    |             |                   |                   |            |
| Formal name     | e : Numbers     |           | mpanies     |              |                    |             |                   |                   |            |
| Number of de    | ecimal places : | 0         |             |              |                    |             |                   |                   |            |
|                 |                 |           | No          |              |                    |             |                   |                   |            |
|                 |                 |           |             |              |                    |             |                   |                   |            |
|                 |                 |           |             |              |                    |             |                   |                   |            |
|                 |                 |           |             |              |                    |             |                   |                   |            |
|                 |                 |           |             |              |                    |             |                   |                   |            |
|                 |                 |           |             |              |                    |             |                   |                   |            |
|                 |                 |           |             |              |                    |             |                   |                   |            |
|                 |                 |           |             |              |                    |             |                   |                   |            |
|                 |                 |           |             |              |                    |             |                   |                   |            |
|                 |                 |           |             |              |                    |             |                   |                   |            |
|                 |                 |           |             |              |                    |             |                   |                   |            |
|                 |                 |           |             |              |                    |             |                   |                   |            |
|                 |                 |           |             |              |                    |             |                   |                   |            |
|                 |                 |           |             |              |                    |             |                   |                   |            |
| <u>Q</u> : Quit | Accept D        | : Delete  |             |              |                    |             |                   |                   |            |
|                 |                 |           |             |              | <b>^</b>           |             |                   |                   |            |

After entering all the required details, press A: Accept to save the details in Tally.

Next topic

### Next topic

### **Stock Items in Tally**

In <u>Tally</u>, stock items are referred to goods or services that a company manufactures or trade.

Stock items in Tally can be created by two methods, i.e.

- 1. Single stock item
- 2. Multiple stock items

| Groups          | Name of Items            | Unit | Opening<br>Qty | Rate   | Amount  |
|-----------------|--------------------------|------|----------------|--------|---------|
| Music<br>System | Sony Blue Ray            | Nos  | 10             | 25,000 | 250,000 |
| System          |                          | 1105 | 10             | 23,000 | 230,000 |
|                 | Philips DVD<br>player    | Nos  | 5              | 15,000 | 75,000  |
|                 | Sony 5.1 Music<br>System | Nos  | 2              | 20,000 | 40,000  |
| Television      | Sony 32 Inch Tv          | Nos  | 3              | 25,000 | 75,000  |
|                 | LG 32 Inch Tv            | Nos  | 4              | 20,000 | 80,000  |
|                 | MI 32 Inch Tv            | Nos  | 2              | 15000  | 30,000  |
|                 | MI 42 Inch TV            | Nos  | 2              | 20000  | 40,000  |

### How to create single stock item in Tally

**Path:** Gateway of Tally.ERP 9 > Inventory Info > Stock Items > Single stock item > Create

### Step 1:

From the initial screen of Tally, i.e. Gateway of Tally, choose inventory info.

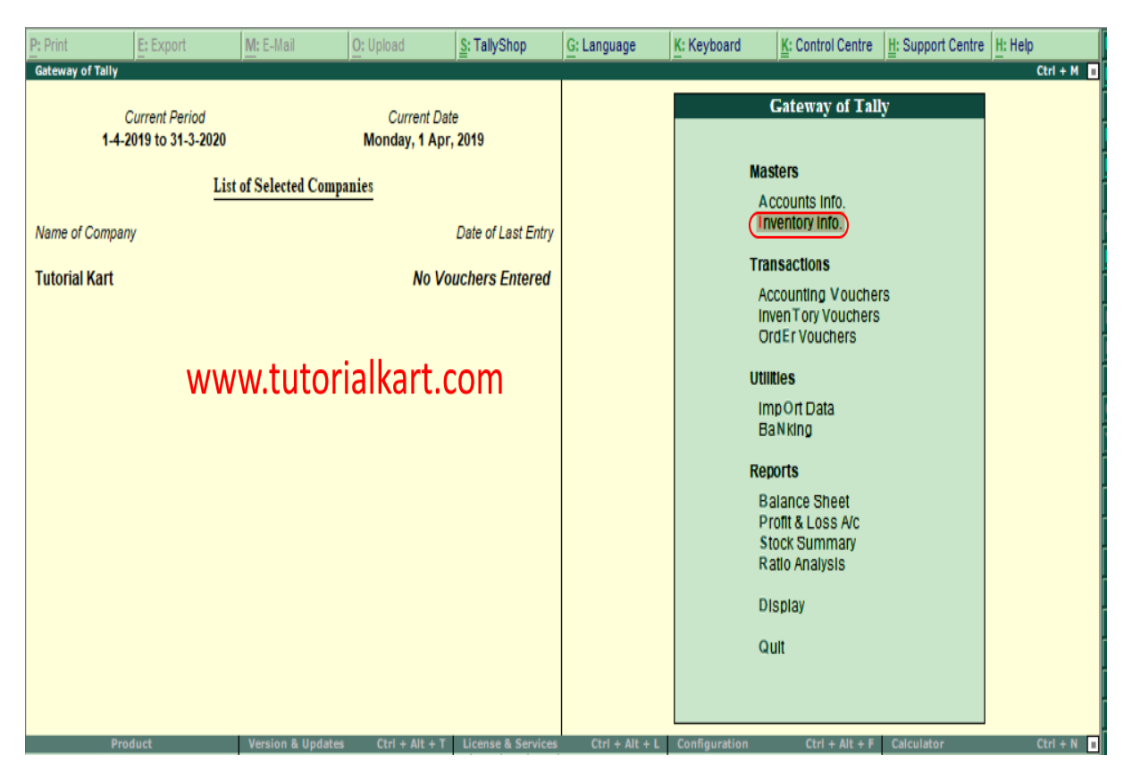

#### Step 2:

Next screen, choose "Stock items"

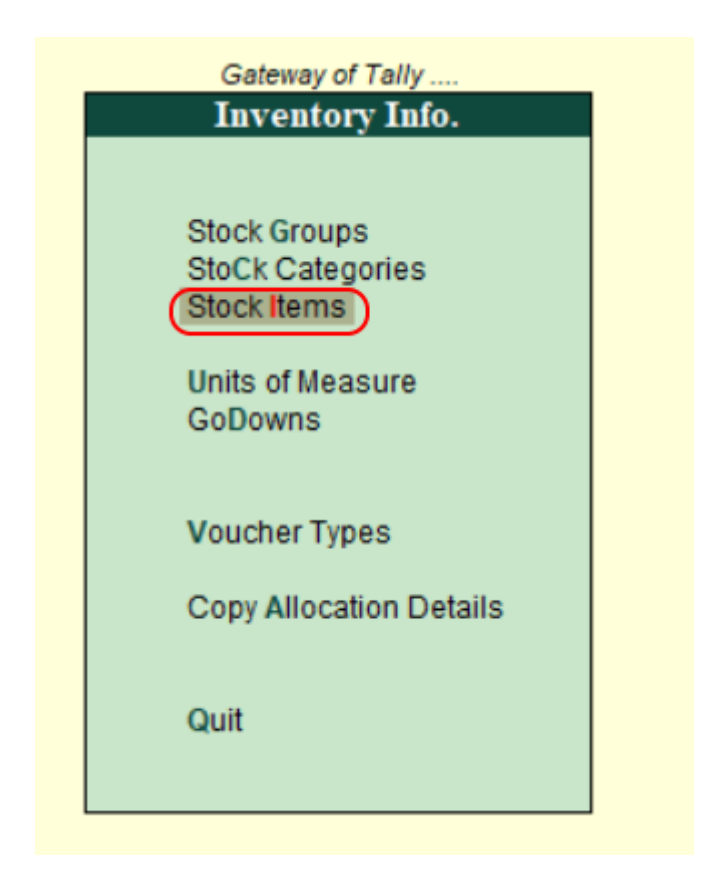

Step 3:

Under single stock item, choose create.

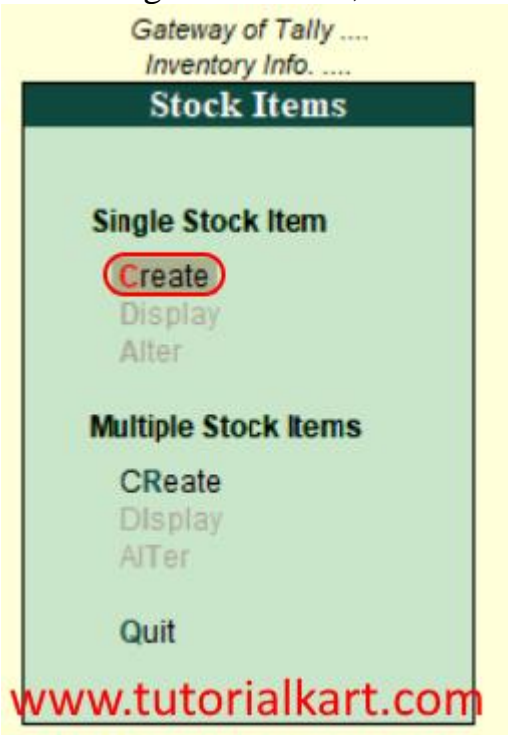

### Step 4:

In next screen, single stock creation enters the following details.

- Name: Enter the name of stock item
- Alias: It can be short name of stock item or another name or product id.
- Under: Enter the stock group under which this stock item to be specified
- **Category :** Enter the <u>stock category</u> of stock item
- Units: <u>Units of measure</u> to count the stock item
- **Opening Balance:** Enter the opening balance of stock item
- **Quantity**: Enter quantity of stock item

| Stock Item Creation                                           | Tutorial Kart                                 | Ctrl + M                                                                                     |
|---------------------------------------------------------------|-----------------------------------------------|----------------------------------------------------------------------------------------------|
| Name : Sony BlueRay Playe<br>(alias) : Sony BRP25             | r                                             |                                                                                              |
| Under : Il Primary<br>Category : Music Player<br>Units : No's | Statutory Information Rate of Duty (eg 5) : 0 | Gateway of Tally<br>Inventory Into<br>Stock Items                                            |
| WV                                                            | vw.tutorialkart.com                           | Single Stock Item<br>Create<br>Display<br>Alter<br>Multiple Stock Items<br>CReate<br>Display |
| Opening Balance :                                             | Quantity Rate per Value<br>10 No's            | Quit                                                                                         |
| O: Ouit A: Accept D: Delete                                   |                                               |                                                                                              |

- **Rate:** When you are entering the rate values for stock item, a new window opens as shown below. Update the following details.
  - **Go down:** Choose <u>Godown</u> from the list of Godowns.
  - **Rate:** Enter the rate of stock item
  - Per & Amount values are automatically calculated based on quantity and rate amount.

| P: Print        | E: Export                          | M: E-Mail              | O: Upload   | S: TallyShop | G: Language | K: Keyboard | K: Control Centre | H: Support Centre | H: Help    |
|-----------------|------------------------------------|------------------------|-------------|--------------|-------------|-------------|-------------------|-------------------|------------|
| Stock Item      | Allocation                         |                        |             | Tuto         | orial Kart  |             |                   |                   | Ctrl + M 🛛 |
| Name<br>(alias) |                                    |                        |             |              |             |             |                   |                   |            |
|                 | Allocations of : Sony<br>for: 10 M | BlueRay Player<br>No's |             |              |             |             |                   |                   |            |
| Godown          | Quantity                           | Rate per               | Amount      |              |             |             |                   |                   |            |
| Amravathi       | 10 No's 2                          | 25,000.00 No's         | 2,50,000.00 |              |             |             |                   |                   |            |
|                 | ww                                 | w.tutorialk            | art.com     |              |             |             |                   |                   |            |
| Q: Quit         | 10 No's                            |                        | 2,50,000.00 |              |             |             |                   |                   |            |

After entering the required details, press enter to continue. Choose "yes" to save the details in Tally.ERP 9.

| P: Print                      | E: Export                         | M: E-Mail                    | O: Upload                            | S: TallyShop                 | G: Language    | K: Keyboard | ≚: Control Centre | H: Support Centre | H: Help    |
|-------------------------------|-----------------------------------|------------------------------|--------------------------------------|------------------------------|----------------|-------------|-------------------|-------------------|------------|
| Stock Iten<br>Name<br>(alias) | : Sony BlueR<br>: Sony BRP25      | tay Player                   |                                      | Tute                         | rial Kart      |             |                   |                   | Ctrl + M 🖪 |
| Under<br>Category<br>Units    | : Il Prima<br>: Music F<br>: No's | ary<br>Player                | Rate of Dut                          | Statutory Inform<br>y (eg 5) | iation<br>: 0  |             |                   |                   |            |
|                               |                                   |                              |                                      |                              |                |             |                   |                   |            |
|                               | WWW.tut<br>Opening Balance        | corialkart.co<br>Qui<br>: 10 | m<br>antity Rate<br>No's 25,000.00 M | per<br>lo's 2,50,0           | Va<br>Accept ? |             |                   |                   |            |
|                               |                                   |                              |                                      |                              |                |             |                   |                   |            |
| <u>Q</u> : Quit               | Accept D                          | : Delete                     |                                      |                              |                |             |                   |                   | Ctrl + N   |

### How to create multiple stock items

Path: Gateway of Tally.ERP 9 > Inventory Info > Stock Items > Multiple stock items > Create

### Step 1:

Under multiple stock items, choose create option as shown below image.

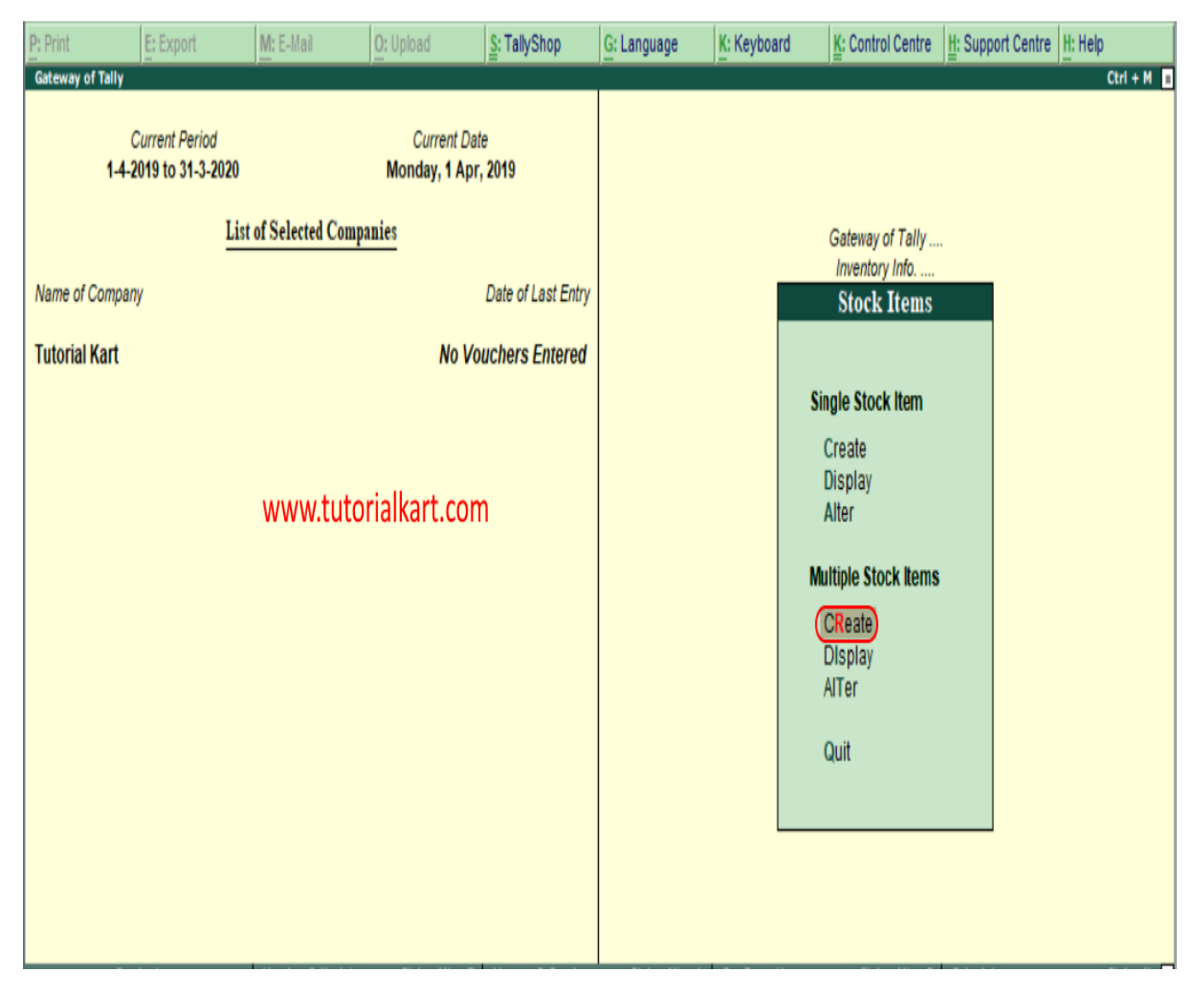

### Step 2:

In next screen multi Stock item creation, enter the following details.

- Under group: To update the different types of stock items with different category groups, choose under group as all items.
- Now update all the required details Name of item, stock group, stock category, units, opening qty and rates.

| P: Print | E: Export             | M: E-Mail | O: Upload    | S: TallyShop | G: Language  | K: Keyboard | K: Control Centre | H: Support ( | Centre | H: Help        |
|----------|-----------------------|-----------|--------------|--------------|--------------|-------------|-------------------|--------------|--------|----------------|
| Multi S  | tock Item Creation    |           |              | Tut          | torial Kart  |             |                   |              |        | Ctrl + M       |
| Under    | Group :               | All Items |              |              |              |             |                   |              |        | For 1-Apr-2019 |
| 5.NO.    | Name o                | ofitem    | Ur           | nder         | Categor      | у           |                   |              |        |                |
|          |                       |           |              |              |              | Units       | Opening Qty       | Rate         | per    | Amount         |
| 1.       | Philips Dvd Player    |           | Music System |              | Music Player | No's        | 5 No's            | 15,000.00    | No's   | 75,000.00      |
| 2.       | Sony 5.1 Music System | m         | Music System |              | Music Player | No's        | 2 No's            | 20,000.00    | No's   | 40,000.00      |
| 3.       | Sony 32 Inch Tv       |           | Television   |              | 32 Inches Tv | No's        | 3 No's            | 25,000.00    | No's   | 75,000.00      |
| 4.       | LG 32 Inch Tv         |           | Television   |              | 32 Inches Tv | No's        | 4 No's            | 20,000.00    | No's   | 80,000.00      |
| 5.       | MI 32 Inch Tv         |           | Television   |              | 32 Inches Tv | No's        | 2 No's            | 15,000.00    | No's   | 30,000.00      |
| 6.       | MI 42 Inch Tv         |           | Television   |              | 42 Inches Tv | No's        | 2 No's            | 20,000.00    | No's   | 40,000.00      |
| - 7.     |                       |           | www.t        | tutorialkar  | t.com        |             |                   |              |        |                |
|          |                       |           |              |              |              |             |                   |              |        |                |

Click on A: Accept to save the entered details in Tally.ERP 9 system.

### Next topic

### What are groups in Tally

Group is a collection of ledgers of the same natures. Tally software automatically creates 28 groups which are used in the chart of account. Out of 28 predefined groups in tally, 15 groups are primary groups and 13 groups are Sub-groups. The different types of groups are

#### 1. Primary Groups

2. Sub Groups

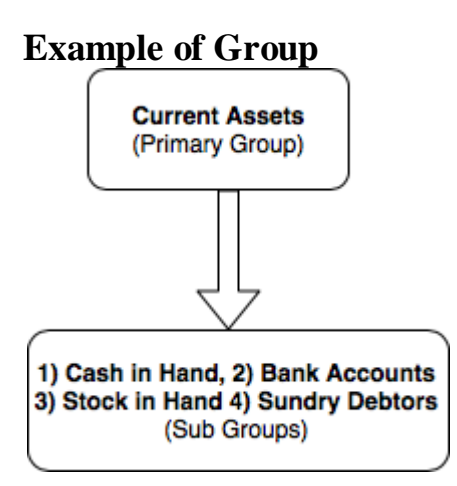

**Primary Groups**: Primary Group in Tally is main group, Groups are structured as hierarchical organization. At the top of hierarchy are primary groups. Among 15 primary groups, 9 groups are balance sheets items and 6 groups are profit and loss a/c items.

| List | of F | <b>Primary</b> | Groups | in i | Tally |
|------|------|----------------|--------|------|-------|
|------|------|----------------|--------|------|-------|

| 1. Branch/ Divisions   | 6. Indirect Income        | 11. Current Assets  |
|------------------------|---------------------------|---------------------|
| 2. Capital Accounts    | 7. Suspense Account       | 12. Direct Incomes  |
| 3. Sales Accounts      | 8. Current Liabilities    | 13. Fixed Assets    |
| 4. Loans (Liabilities) | 9. Misc. Expenses (Asset_ | 14. Direct Expenses |
| 5. Indirect Expenses   | 10. Purchase Accounts     | 15. Investments     |

**Sub Groups:** Sub groups are part of primary group, sub groups can be divided into 13 groups.

List of Sub groups in Tally

| 1. Sundry Creditors | 6. Duties & Taxes    | 11. Bank Accounts               |
|---------------------|----------------------|---------------------------------|
| 2. Secured Loans    | 7. Deposits (Assets) | 12. Reserves & Surplus          |
| 3. Stock in Hand    | 8. Bank OD Accounts  | 13. Loan & Advances<br>(Assets) |
| 4. Provisions       | 9. Unsecured Loans   |                                 |
| 5. Cash in Hand     | 10. Sundry Debtors   |                                 |

Tally ERP 9 follows the single ledger concept of accounting and this leads to direct contrast to subsidiary ledger accounting. So all financial entries are performed using ledgers or account heads. You can group all ledgers and financial statements can be drawn according to requirements of company.

### Important tutorials related to groups

- 1. How to create a group
- 2. How to create single group
- 3. How to primary group
- 4. How to delete group
- 5. How to create multiple groups

### How to Create Group in Tally and How to Alter & Display

In this Tally Tutorial, we shall learn how to create group in <u>Tally ERP 9</u> and how to alter and display created groups.

If you are creating <u>groups in Tally</u> for the first time, it is recommended to enable

- Provide advanced information in masters
- Allow advanced entries in masters

**Path:** Gate way of Tally  $\rightarrow$  <u>F12: Configure</u>  $\rightarrow$  Accts / Inventory Info  $\rightarrow$  Accounts

### How to create Group in Tally

### Maintain the following Sundry Debtors Ledgers Accounts in Tally.ERP 9

- Main Groups: South India Debtors Group and North India Debtors Group under Sundry Debtors
- **Sub-Groups:** Bangalore debtors, Vijayawada debtors and Hyderabad Debtors under South India Debtors
- ABC limited & Tech solutions grouped under North India Debtors.

### <u>Step 1:</u>

Go to Gateway of Tally and click on accounts Info

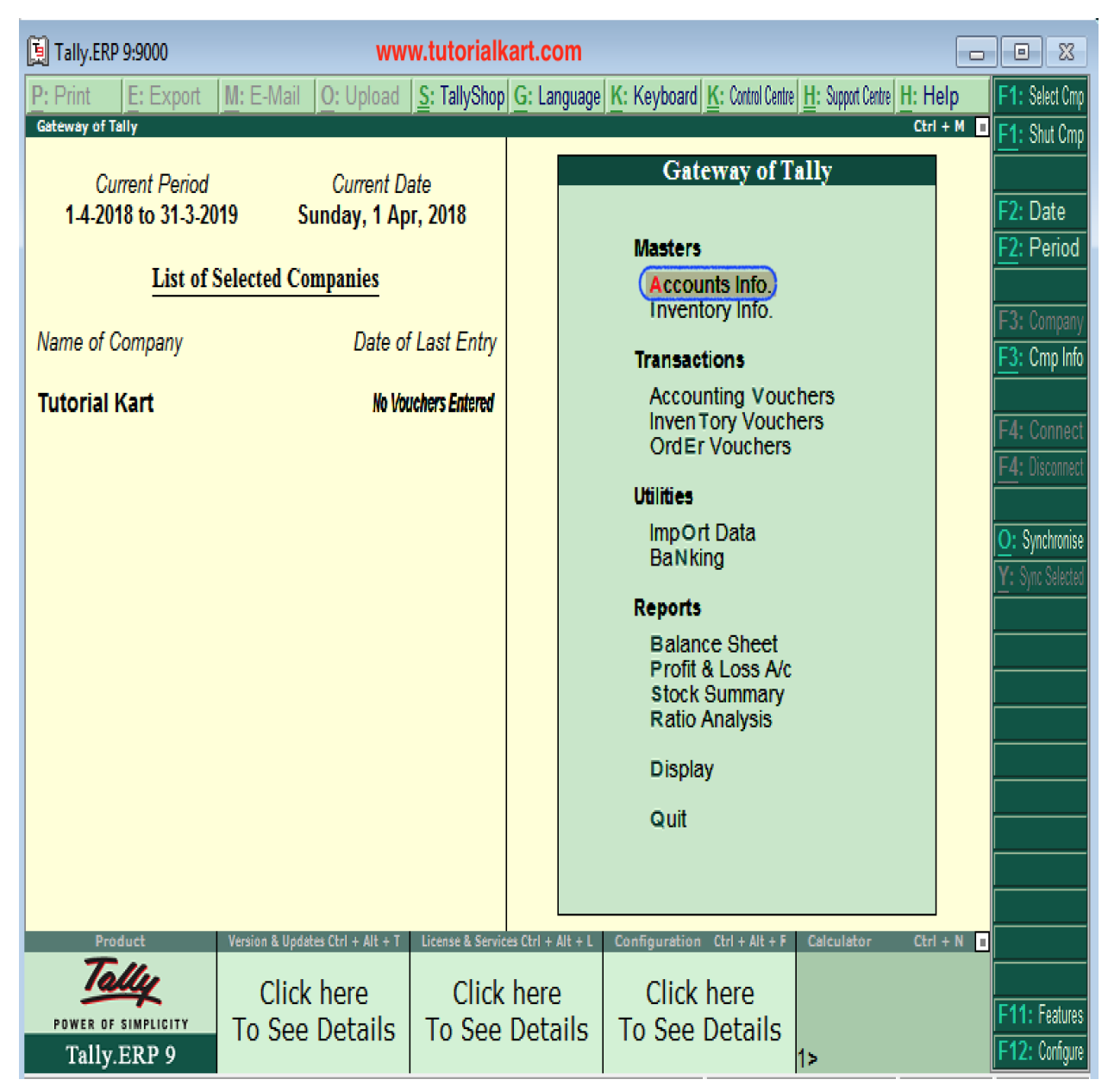

### <u>Step 2:</u>

Under Accounts info, choose the option Groups.

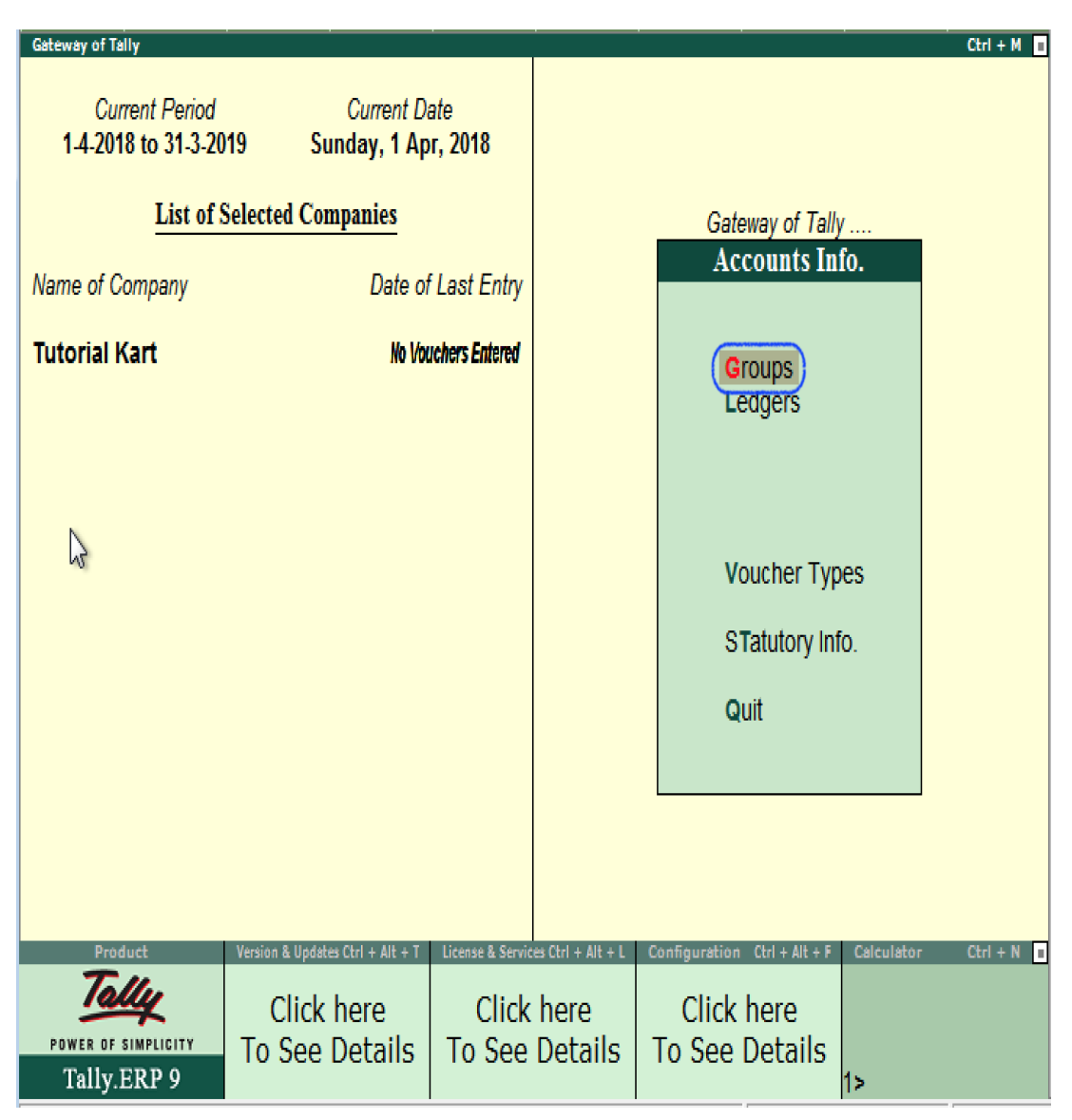

### <u>Step 3:</u>

Under Single Group menu, choose the option create to create single group in Tally ERP 9

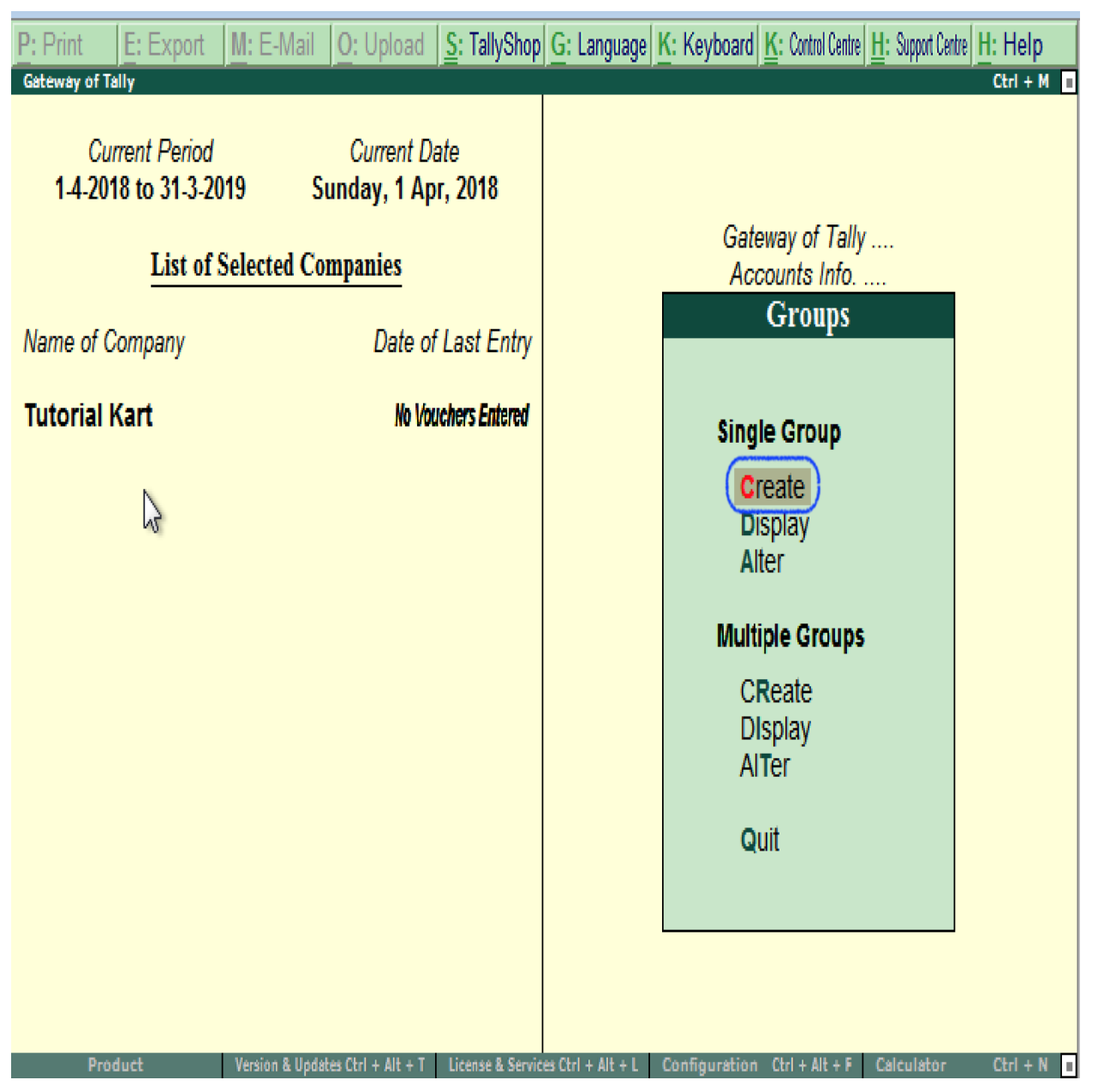

### <u>Step 4:</u>

On Group creation screen, update the following details.

- Name: Enter the name of group and press enter to continue
- Under: Choose the group name from list of groups as Sundry debtors (You can move to group name pressing upper or lower key).

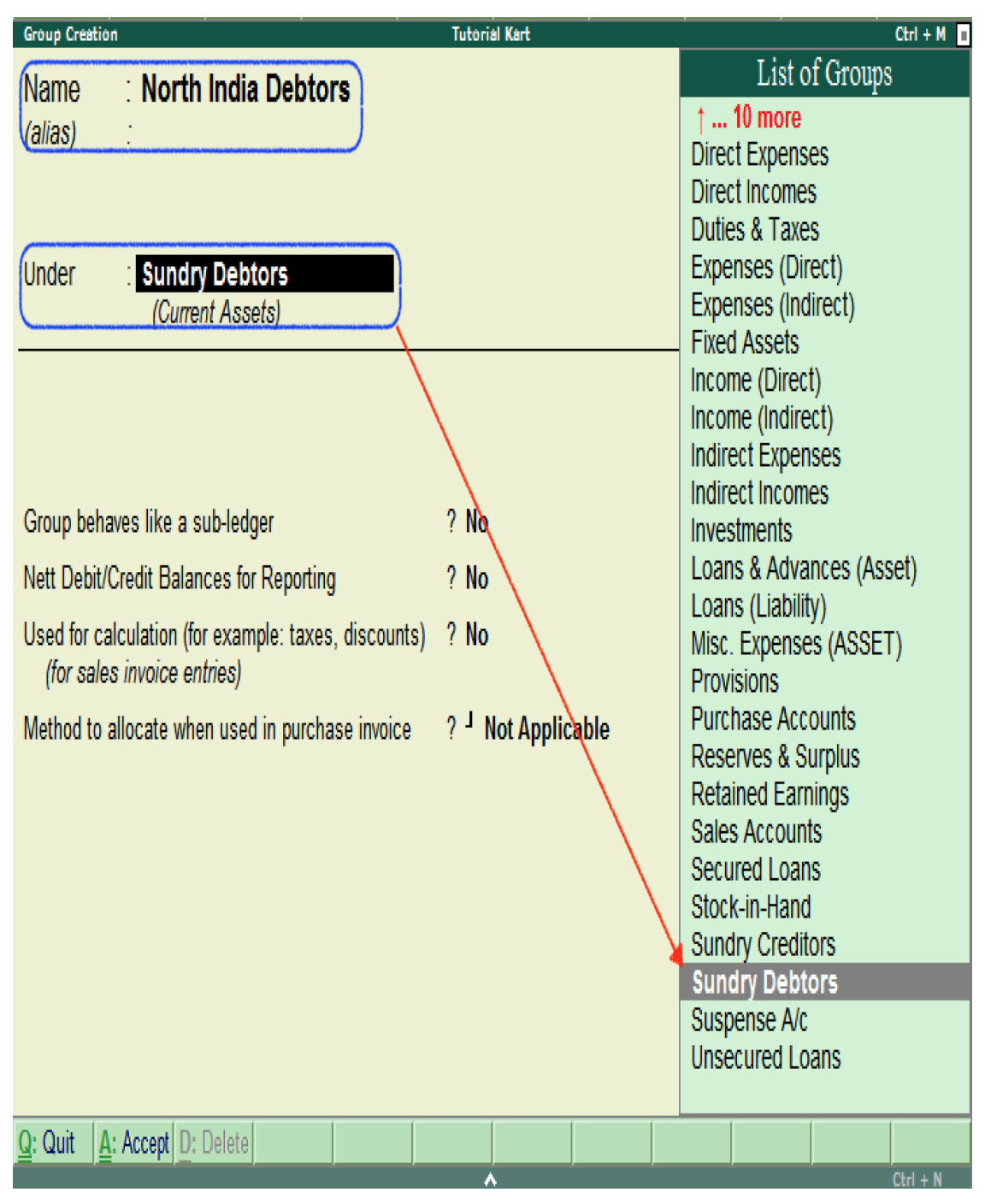

After entering the required details, press enter or Ctrl+A / A: Accept to save the details.

Note: After creation of new group in Tally, created group displays under the list of groups.

### Also create other groups using above procedure

- South-India-debtors under Sundry Debtors
- Bangalore debtors, Vijayawada debtors and Hyderabad Debtors under South India Debtors

### • ABC limited and Tech Solutions under Bangalore Debtors.

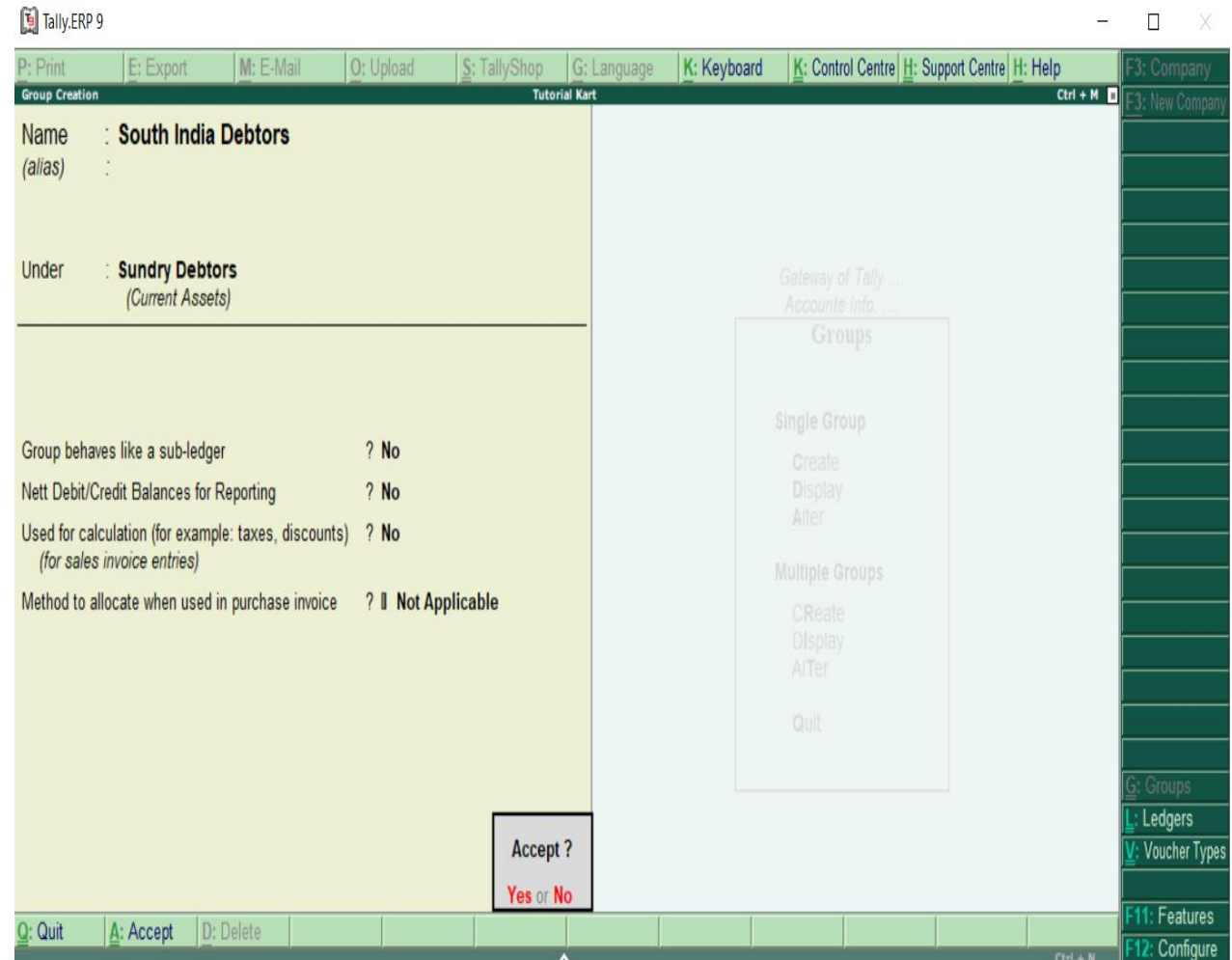

Tally.ERP 9 allows creating any number of groups under all default groups. Here we have created two groups under Sundry Debtors i.e. South India Debtors and North India Debtors. And three sub-groups (Bangalore debtors, Vijayawada debtors and Hyderabad Debtors) created under South India Debtors.

### How to Display a Group in Tally

After groups are created in Tally ERP 9, you can display all the created groups with details. However in display mode, users are not allowed to edit/ alter the data.

### Step 1:

**Path**: Gateway of Tally > Accounts Info > Groups.

### Step 2:

Click on the option display under single group to displays groups in Tally.

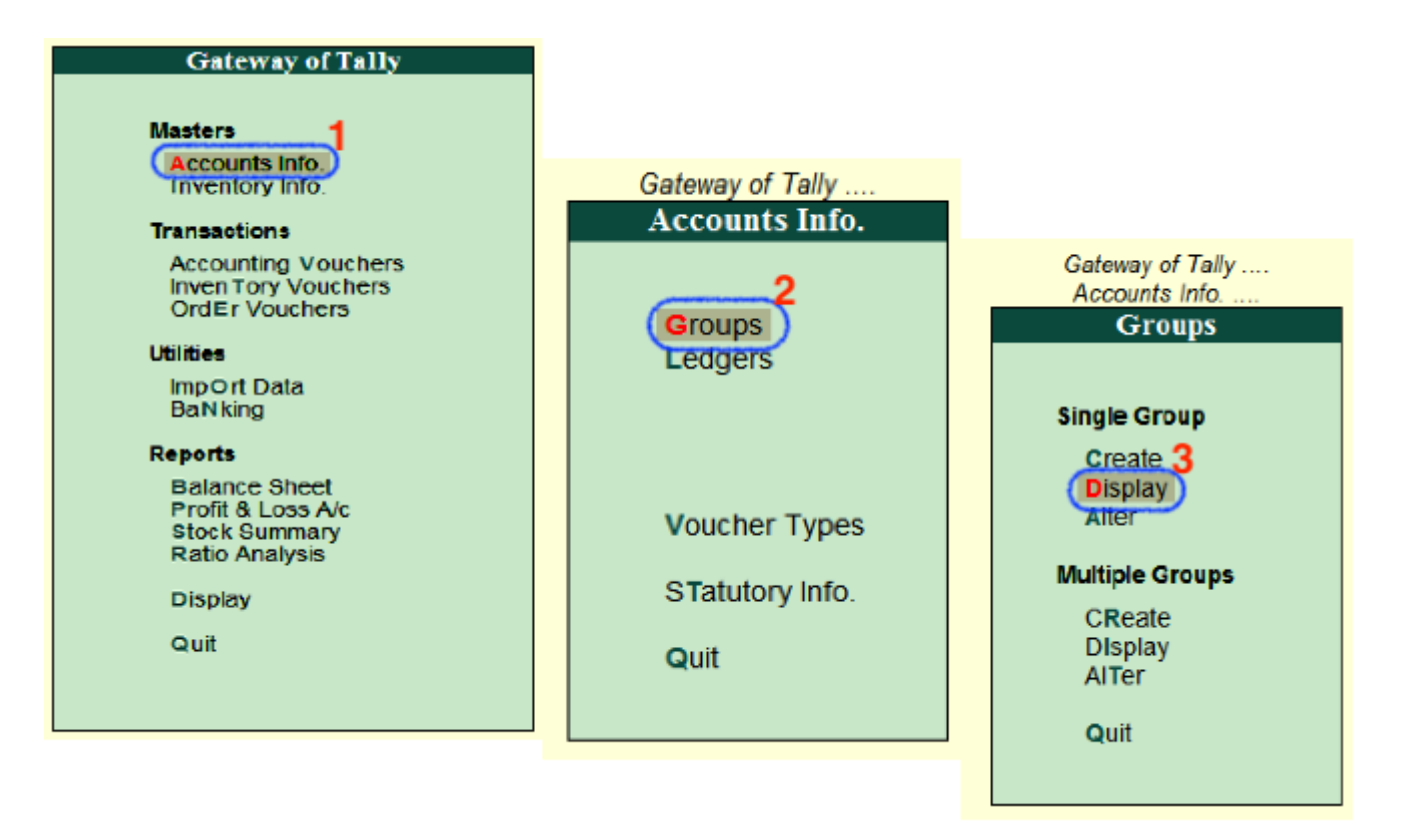

### Step 3:

Under list of group's names, choose the required group name and click on that particular group to display on the screen.

| Select Group                                        | Tutorial Kart                                                                                                    | Ctrl + M                                                                                                    |
|-----------------------------------------------------|----------------------------------------------------------------------------------------------------|----------------------------------------------------------------------------------------------------|
| Current Period Curr<br>1-4-2018 to 31-3-2019 Sunday | Name of Group                                                                                                    |                                                                                                    |
| List of Selected Compani                            | List of Groups                                                                                                    | Gateway of Tally<br>Accounts Info                                                                             |
| Name of Company                                     | Bangalore Debtors<br>Bank Accounts<br>Bank OCC A/c<br>Bank OD A/c<br>Branch / Divisions<br>Capital Account<br>Cash-in-Hand<br>Current Assets<br>Current Liabilities<br>Deposits (Asset)<br>Direct Expenses<br>Direct Incomes<br>Duties & Taxes<br>Expenses (Direct)<br>Expenses (Indirect)<br>Fixed Assets<br>Hyderabad Debtors<br>Income (Direct) | Groups<br>Single Group<br>Create<br>Display<br>Alter<br>Multiple Groups<br>CReate<br>DIsplay<br>AlTer<br>Quit |
|                                                     | 21 more ↓                                                                                                    |                                                                                                    |
| Product Version & Updates Ctrl +                    | Alt + T License & Services Ctrl + Alt + L Config                                                                                                    | uration Ctrl + Alt + F Calculator Ctrl + N                                                                    |

Now the ledger (Bangalore Debtors) display on the screen as

| Group Display                                                                       | Tutorial Kart      |
|-------------------------------------------------------------------------------------|--------------------|
| Name : Bangalore Debtors                                                            |                    |
|                                                                                     |                    |
|                                                                                     |                    |
| Under : South India Debtors                                                         |                    |
| (Sundry Debtors)                                                                    |                    |
|                                                                                     |                    |
|                                                                                     |                    |
| Crown behavion like a cub ladger                                                    | 2 No.              |
| Group behaves like a sub-ledger                                                     | ? NO               |
| Nett Debit/Credit Balances for Reporting                                            | ? No               |
| Used for calculation (for example: taxes, discounts)<br>(for sales invoice entries) | ? No               |
| Method to allocate when used in purchase invoice                                    | ? J Not Applicable |
|                                                                                     |                    |
|                                                                                     |                    |
|                                                                                     |                    |
|                                                                                     |                    |
|                                                                                     |                    |
|                                                                                     |                    |
|                                                                                     |                    |
| Q: Quit A: Accept D: Delete                                                         |                    |

Click on Q: Quit to close the screen.

### How to Alter Group in Tally ERP 9

After groups are created in Tally.ERP 9 application, the details can be altering as per the requirements. To modify/ alter group in tally, refer below steps:

**Step 1:** Go to Gateway of Tally -> Accounts Info -> Groups.

Step 2: Under single group, click on alter option.

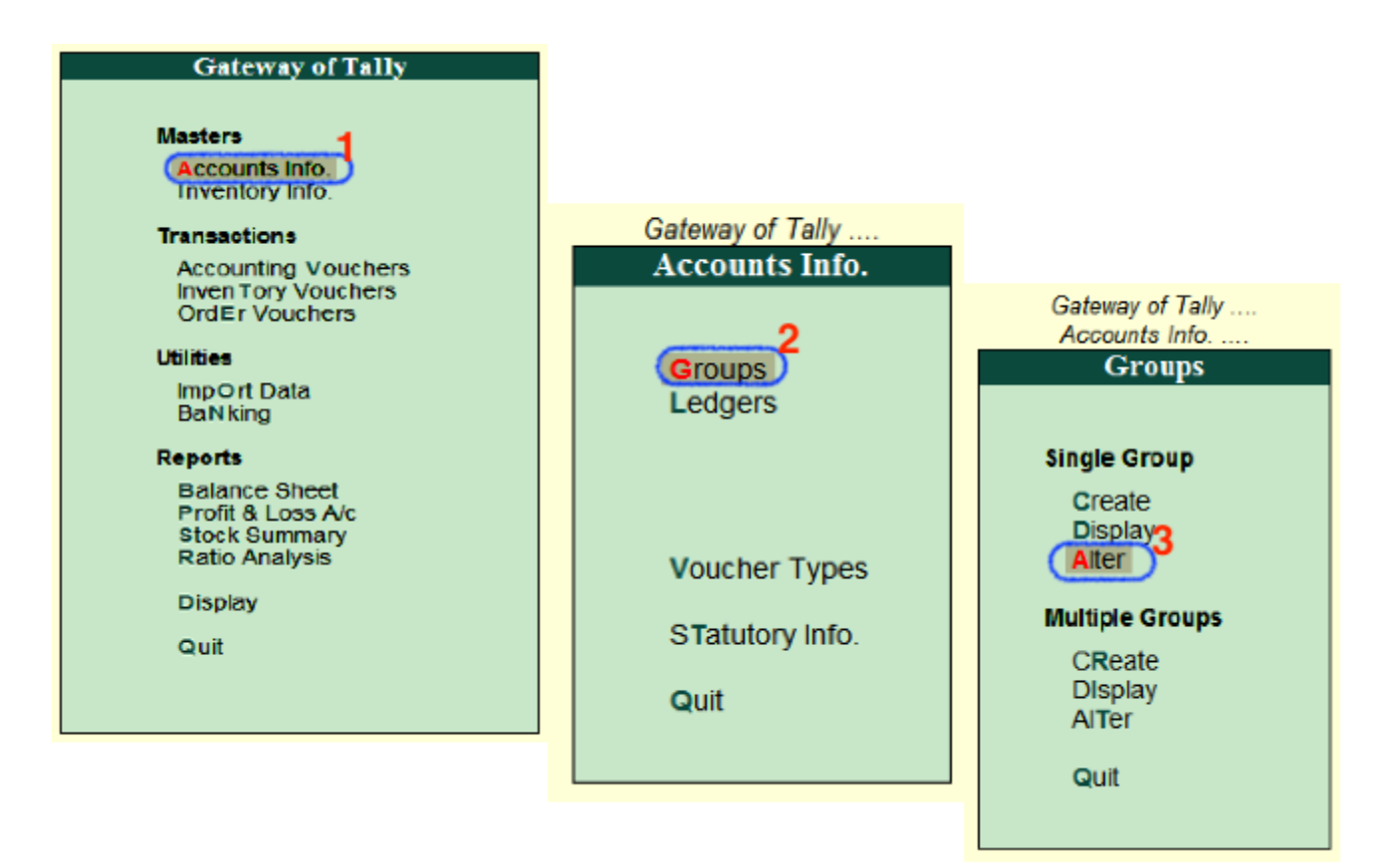

### Step 3:

You can search the group from the given search field and click on that group name to modify the details.

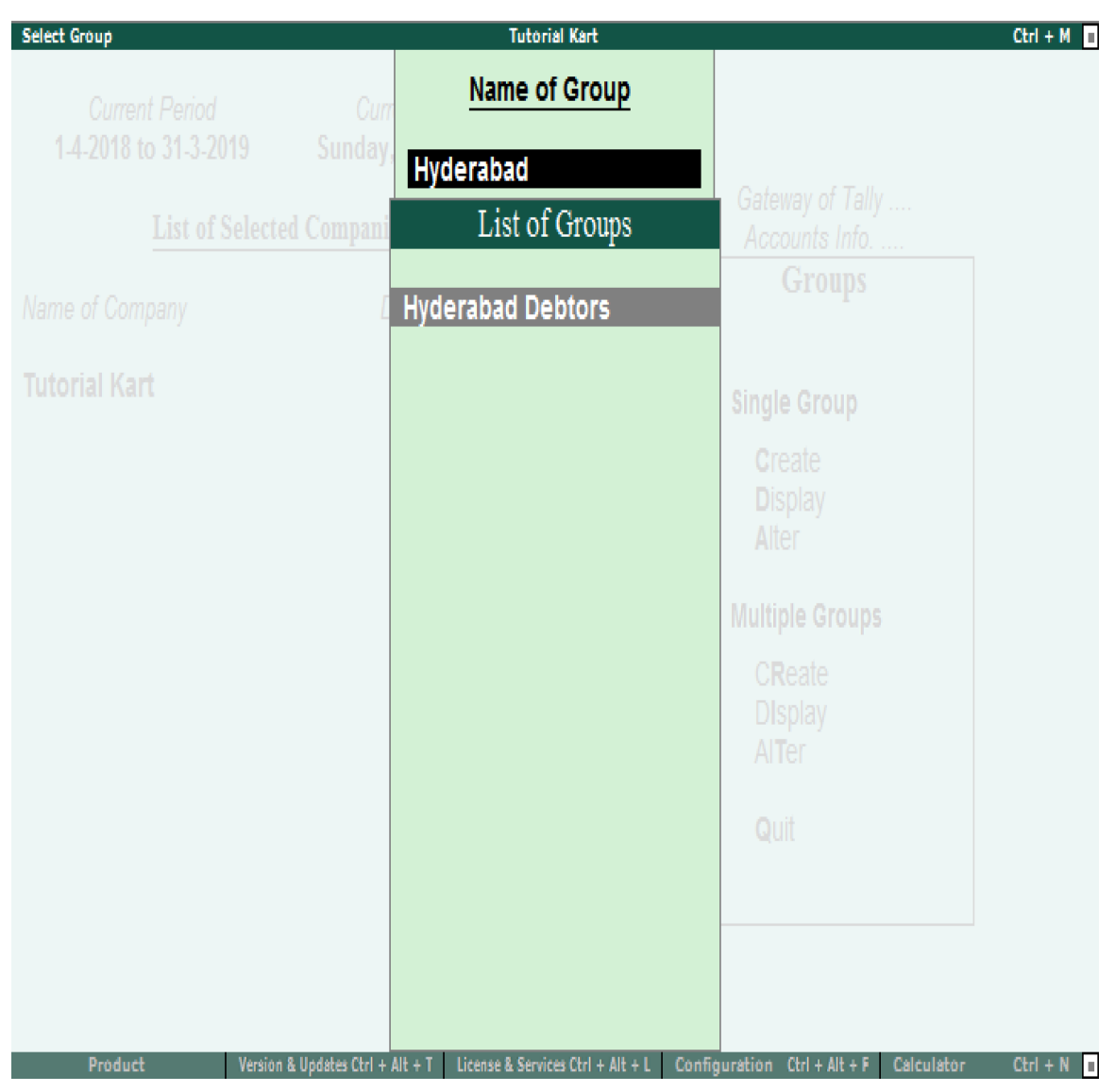

### Step 4:

On Group Alteration screen, update the required details and click A: Accept to save the details.

| Group Alteration                                    | Tutorial Kart      | Ctrl + M                 |
|-----------------------------------------------------|--------------------|--------------------------|
| Name · Hyderahad Debtors                            |                    | List of Groups           |
| (alias)                                             |                    | † 8 more                 |
| (4/40)                                              |                    | Current Assets           |
|                                                     |                    | Current Liabilities      |
|                                                     |                    | Deposits (Asset)         |
| Under : South India Debtors                         |                    | Direct Expenses          |
| (Sundry Debtors)                                    |                    | Direct incomes           |
|                                                     |                    | Evidences (Direct)       |
|                                                     |                    | Expenses (Indirect)      |
|                                                     |                    | Fixed Assets             |
|                                                     |                    | Income (Direct)          |
| Group behaves like a sub-ledger                     | ? No               | Income (Indirect)        |
| Nett Debit/Credit Balances for Reporting            | ? No               | Indirect Expenses        |
| Used for calculation (for example: taxes_discounts) | 2 No               | Indirect incomes         |
| (for sales invoice entries)                         | : 110              | Loans & Advances (Asset) |
| Method to allocate when used in nurchase invoice    | 2 J Not Applicable | Loans (Liability)        |
| weinde to anotate witch abee in parenabe involce    | · not Applicable   | Misc. Expenses (ASSET)   |
|                                                     |                    | North India Debtors      |
|                                                     |                    | Provisions               |
|                                                     |                    | Purchase Accounts        |
|                                                     |                    | Reserves & Surplus       |
|                                                     |                    | Retained Earnings        |
|                                                     |                    | Sales Accounts           |
| Ν                                                   |                    | Secured Loans            |
| N2,                                                 |                    | South India Deptors      |
|                                                     |                    | 5 more 🕽                 |

Now learn how to create ledgers for ABC limited and Tech Solutions under Bangalore Debtors.

## Next topic

### How to Create Single Ledger in Tally

### Create Single Ledger in Tally.ERP 9

In this Tally tutorial, we shall learn how to create single ledger in <u>Tally</u> step by step.

**Note:** In this lesson, we are going to create ledger Axis Bank Account under Bank Account.

The date that required for ledger depends upon the features opted by us. If the settings of accounting features (F11) of company were "NO" for all options, than the ledger screen provides with minimal information.

Tally.ERP 9 automatically creates two ledger accounts i.e. Cash in Hand and Profit & Loss Account. We can create the ledger accounts as per requirements of an organization. We cannot create another profit & loss account in tally, and we can create any number of cash accounts with different names (Petty Cash).

### How to create ledger account in Tally ERP 9

Path: Gateway of Tally -> Accounts Info -> Ledgers -> Single Ledger -> Choose Create Step 1: From Gateway of Tally Screen, click on accounts info

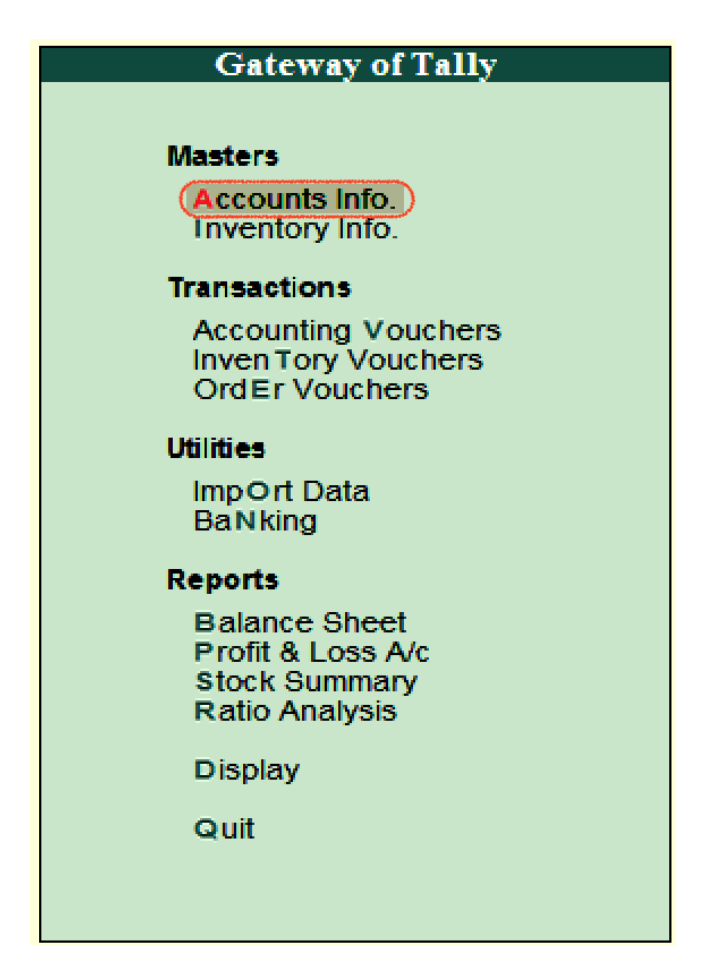

### Step 2:

In the next screen, choose "Ledger"

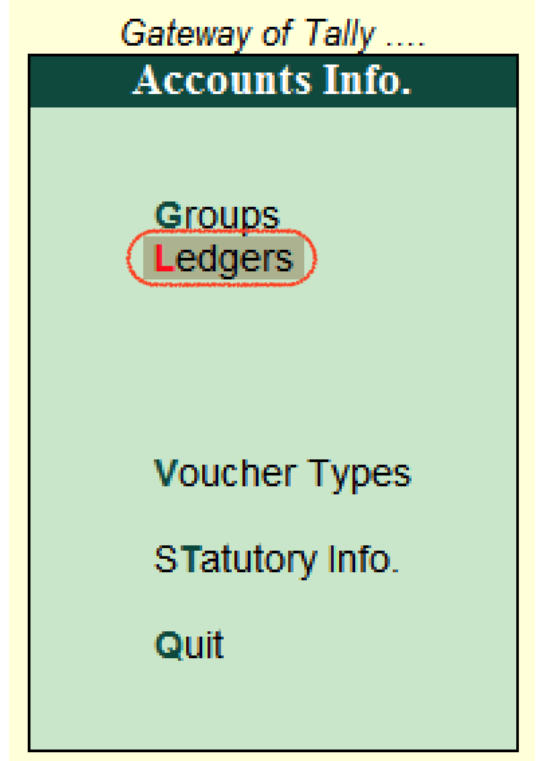

### Step 3:

In the next ledger screen, choose the option create under single ledger

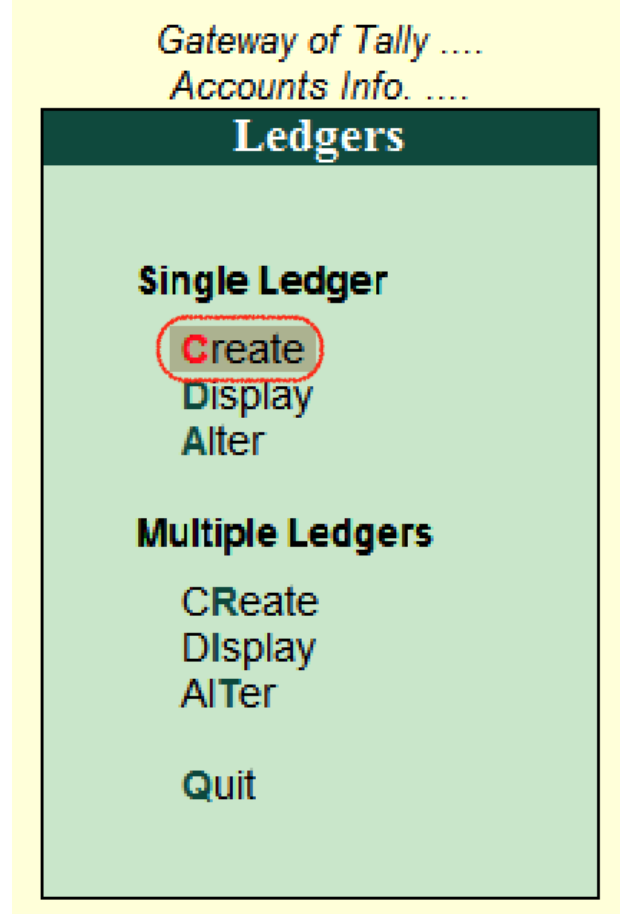

### Step 4:

On ledger creation screen, update the following details

- Name: Enter the name of ledger account, and the name should be unique.
- Under: Choose the group name from list of group, that pertains to ledger account.

| P: Print E: Export M: E-Mail O: Upload                                                                                                    | S: TallyShop                                                       | G: Language                                                                                  | K: Keyboard K: Control Centre H:                                                       | : Support Centre H: Help     |
|----------------------------------------------------------------------------------------------------|--------------------------------------------------------------------|----------------------------------------------------------------------------------------------|----------------------------------------------------------------------------------------|------------------------------|
| Ledger Creation                                                                                                    | Tutor                                                              | ial Kart                                                                                     |                                                                                        | Ctrl + M                     |
| Name : Axis Bank Account<br>(alias) : Axis                                                                                                    |                                                                    |                                                                                              |                                                                                        |                              |
|                                                                                                    |                                                                    |                                                                                              |                                                                                        | 2,00,000.00 Dr               |
|                                                                                                    |                                                                    |                                                                                              |                                                                                        | Difference<br>2.00.000.00 Dr |
| Under : Bank OD A/c<br>(Loans (Liability)<br>Set OD limit :<br>Bank Account Details<br>A/c holder's name : Tutorial Kart<br>A/c no. : 90110059798488<br>IFS code : UTIB0000069<br>Bank name : <sup>J</sup> Not Applicabl<br>Branch : Vijayawada<br>BSR code :<br>Bank Configuration<br>Set cheque books ? No<br>Set cheque printing configuration? No | ) Nar<br>Ado<br>Stal<br>Con<br>Pho<br>Mot<br>Fax<br>CC<br>We<br>GS | ne<br>Iress<br>Intrv<br>te<br>talle no.<br>ci no.<br>sall<br>to (If any)<br>bsite<br>TIN/UIN | <u>Mailing Details</u><br>Axis Bank Account<br>India<br>Andhra Pradesh<br>Adarsh Kumar | Pincode :                    |
|                                                                                                    | Set/a                                                              | iter service tax det                                                                         | alis 7 No                                                                              | Accept ?                     |
| Opening B                                                                                                    | alance ( on 1-                                                     | Apr-2018) : 2,00                                                                             | ,000.00 Dr                                                                             | Yes or No                    |
|                                                                                                    |                                                                    |                                                                                              |                                                                                        |                              |
| Q: Quit A: Accept D: Delete                                                                                                    |                                                                    |                                                                                              |                                                                                        |                              |
|                                                                                                    |                                                                    | <u> </u>                                                                                     |                                                                                        | Ctrl + N                     |

After maintaining all the required details, choose Yes option under Accept to save the configured details in Tally.ERP 9.

### How to display single ledger in Tally

After creation of single ledger account in Tally, you view the details of ledger by choosing the option display. Refer below steps how to display single ledger **Path:** Gateway of Tally -> Accounts Info -> Ledgers -> Single Ledger -> Choose Display

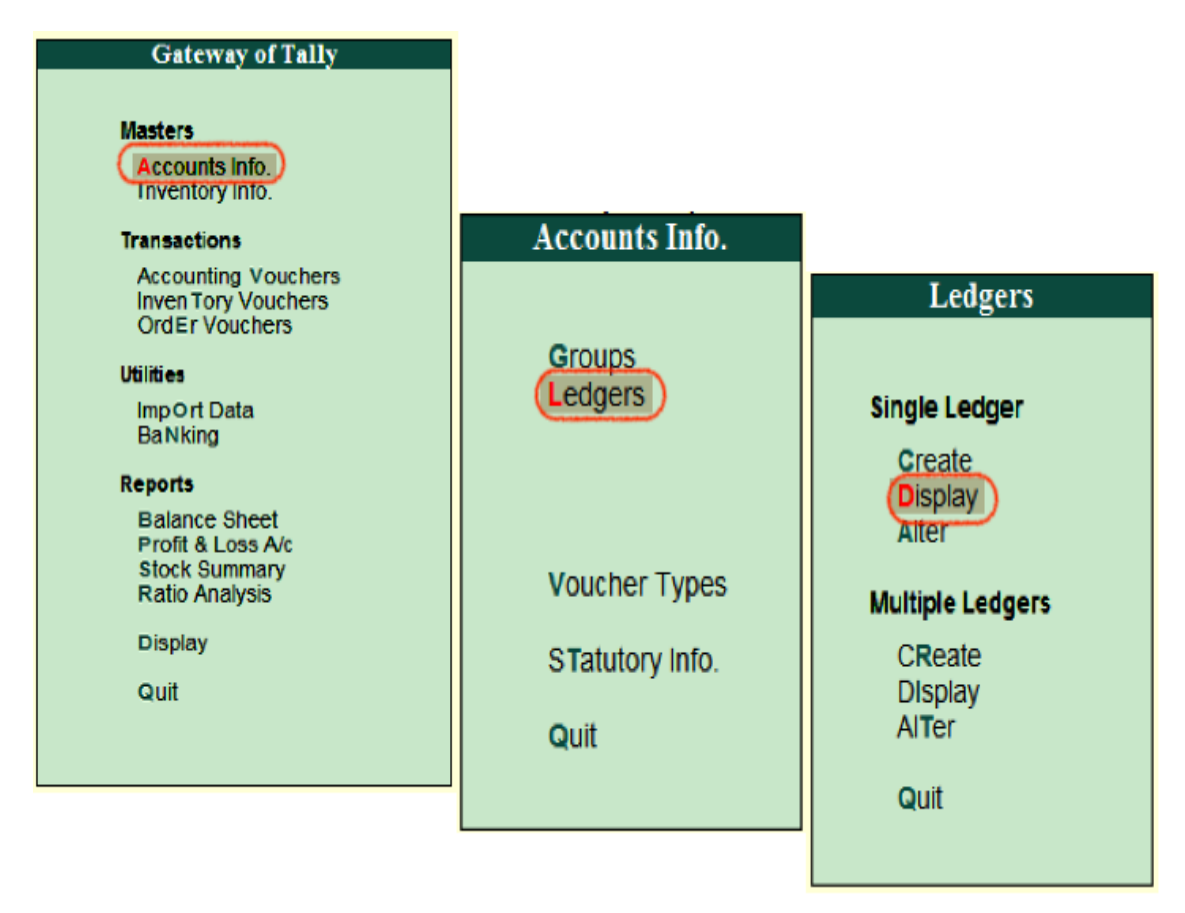

Choose the ledger account from list of ledgers

| P: Print E: Export M: E-Mail O: Up                     | bload   <u>S</u> : TallyShop  <u>G</u> : Language K: Ke         | yboard K: Control Centre H: Support Centre H: Help                                                    |
|--------------------------------------------------------|-----------------------------------------------------------------|----------------------------------------------------------------------------------------------------|
| Current Period Current<br>1.4-2018 to 31-3-2019 Sunday | Name of Ledger                                                  | Ltri + M                                                                                              |
| List of Selected Compani                               | List of Ledgers                                                 | Gateway of Tally<br>Accounts Info                                                                     |
| Name of Company                                        | ABC Limited<br>Axis                                             | Ledgers                                                                                               |
| Tutorial Kart                                          | Axis Bank Account<br>Cash<br>Profit & Loss A/c<br>Tech Solution | Single Ledger<br>Create<br>Display<br>Alter<br>Multiple Ledgers<br>CReate<br>DIsplay<br>AlTer<br>Quit |
| Product Version & Undstes Ctrl +                       | Alt + T License & Services Ctrl + Alt + L Confic                | www.tutorialkart.com                                                                                  |

Now the complete details of ledger account display in the screen as shown below image.

| Ledger Display                       |                                   | Tutorial Kart                 |                             | Ctrl + M              |
|--------------------------------------|-----------------------------------|-------------------------------|-----------------------------|-----------------------|
| Name : Axis Bank Accourt             | nt                                |                               |                             | Total Opening Balance |
| (allas) : Axis                       |                                   |                               |                             | 2,00,000.00 Dr        |
|                                      |                                   |                               |                             | Difference            |
|                                      |                                   |                               |                             | 2,00,000.00 Dr        |
|                                      |                                   |                               | Malling Details             |                       |
| Under                                | : Bank OD A/c                     | Name                          | : Axis Bank Account         |                       |
|                                      | (Loans (Liability))               | Address                       | :                           |                       |
| Set OD limit<br>Bank Account Details | :                                 |                               |                             |                       |
| A/c holder's name                    | : Tutorial Kart                   | Country                       | : India<br>: Andhra Bradosh | Binoodo :             |
| A/c no.<br>IFS code                  | : 90110059798488<br>: UTIB0000069 | Jiate                         | Aluma Flauban               | T INCODE .            |
| Bank name<br>Branch                  | Vilevewede                        | Contact person                | : Adarsh Kumar              |                       |
| BSR code                             | : vijayawada                      | Mobile no.                    | ÷                           |                       |
| Bank Configuration                   |                                   | Fax no.<br>E-mail             | ÷                           |                       |
| Set cheque books                     | 7 No                              | CC to (If any)                |                             |                       |
| Set cheque printing configuration:   | r NO                              | vvebsite                      | •                           |                       |
|                                      |                                   | GSTIN/UIN                     | :                           |                       |
|                                      |                                   |                               |                             |                       |
|                                      |                                   |                               | Tax Registration Datalla    |                       |
|                                      |                                   |                               | Tax isosiou advir Dodina    |                       |
|                                      |                                   |                               |                             |                       |
|                                      |                                   | Ret/siter service tay datalis | 2 No.                       |                       |
|                                      |                                   | Conditor control tax ustano   |                             |                       |
|                                      |                                   |                               |                             |                       |
|                                      | Opening Balance                   | ( on 1-Apr-2018) : 2,00,000   | 0.00 Dr                     |                       |
|                                      |                                   |                               |                             |                       |
|                                      |                                   |                               |                             |                       |
|                                      |                                   |                               |                             |                       |
|                                      |                                   |                               |                             |                       |
|                                      |                                   |                               |                             |                       |
|                                      |                                   |                               |                             |                       |
|                                      |                                   |                               |                             |                       |
|                                      |                                   |                               |                             |                       |
|                                      |                                   |                               |                             |                       |
| Q: Quit Accept D: Delete             |                                   |                               |                             |                       |
|                                      |                                   |                               |                             |                       |

### How to Alter Single ledger in Tally

**Path:** Gateway of Tally -> Accounts Info -> Ledgers -> Single Ledger -> Choose Alter

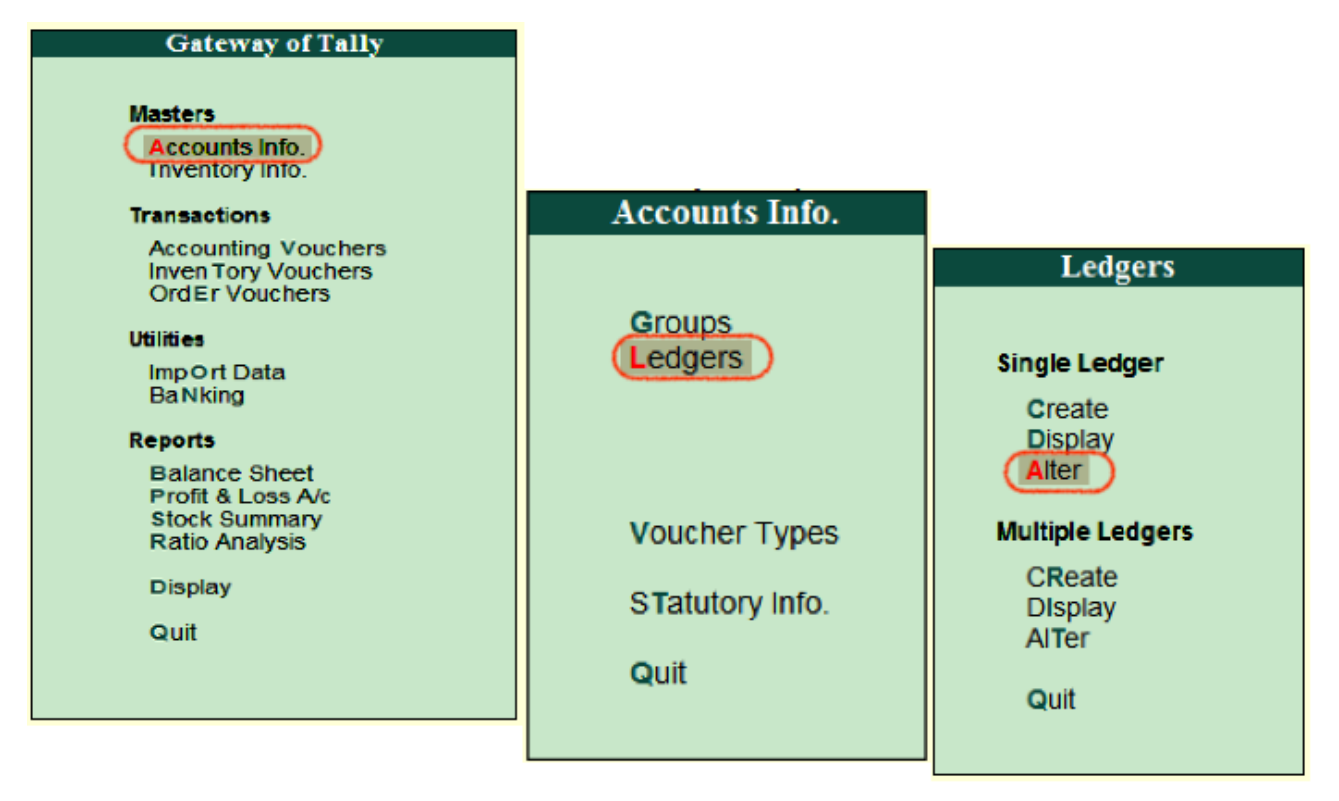

On select ledger screen, choose the ledger account from the list of ledgers

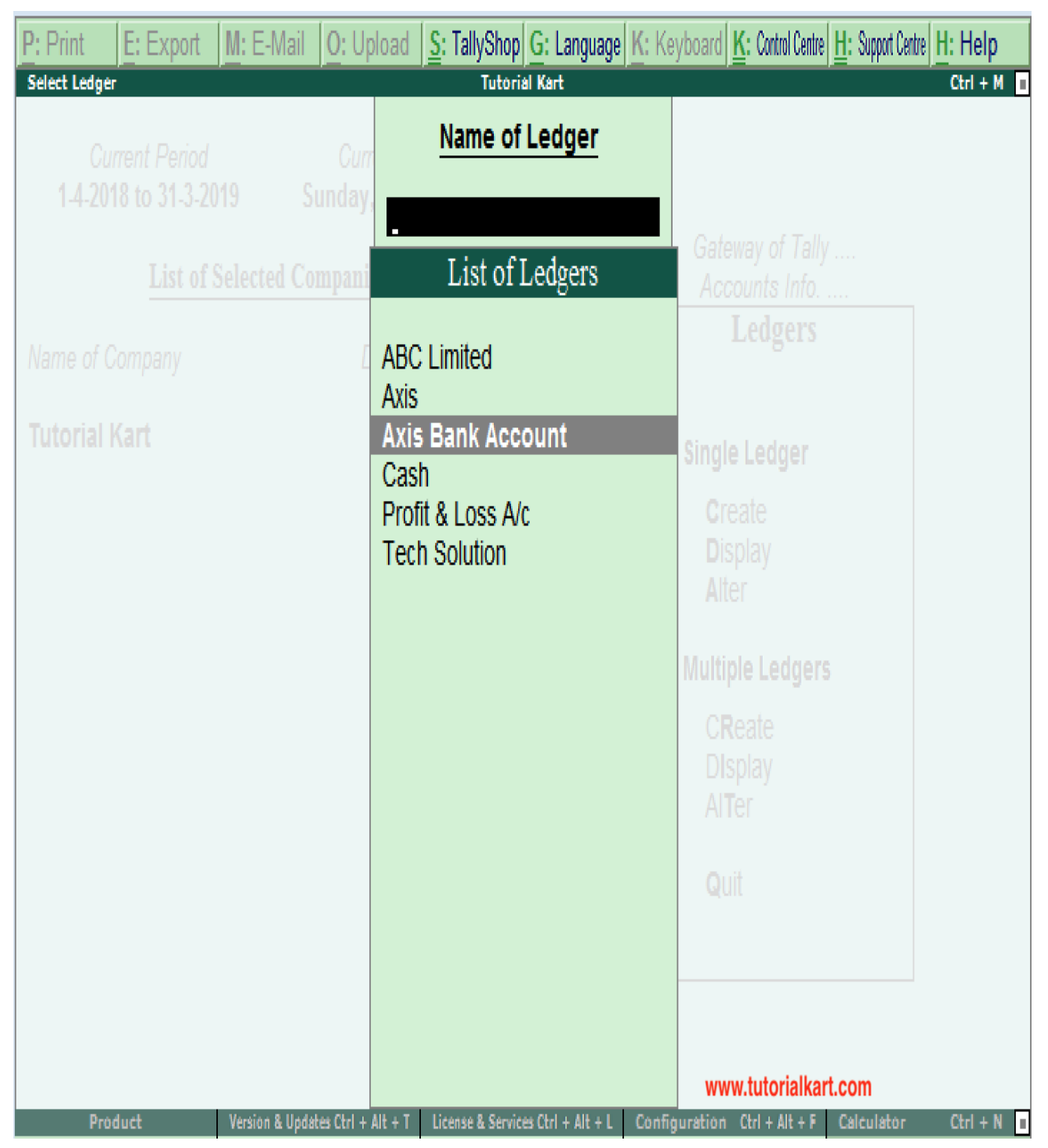

Now modify/ alter the required details for ledger account and click on A:Accept to save the changed details in Tally ERP 9.

| Ledger Alteration Tutorial Kart |                   |              |          |             |              |                    |                       | Ctrl + M        |           |             |               |
|---------------------------------|-------------------|--------------|----------|-------------|--------------|--------------------|-----------------------|-----------------|-----------|-------------|---------------|
| Name :                          | Axis Ban          | k Accoun     | t        |             |              |                    |                       |                 |           | Total Ope   | anina Balance |
| (8//83) :                       | : Axis            |              |          |             |              |                    |                       |                 |           | <b>Z,</b> ( | 00,000.00 Dr  |
|                                 |                   |              |          |             |              |                    |                       |                 |           | Difi        | ference       |
|                                 |                   |              |          |             |              |                    |                       |                 |           | 2,0         | 00,000.00 Dr  |
|                                 |                   |              |          |             |              |                    |                       | Mailing Do      | alla      |             |               |
| Under                           |                   | :            | Bank OD  | A/c         | Nan          | 10                 | : A                   | xis Bank A      | ccount    |             |               |
|                                 |                   |              | (Loans ( | Liability)) | Add          | ress               | :                     |                 |           |             |               |
| Set OD IIn<br>Bank Accourt      | nit<br>nt Detalis | :            |          |             |              |                    |                       |                 |           |             |               |
| A/c holder                      | 's name           | :            | Tutorial | Kart        | Cou          | ntrv               | : In                  | dia             |           |             |               |
| A/c no.                         |                   |              | 90110059 | 798488      | Stat         | e                  | : <b>A</b> I          | ndhra Prad      | esh       | Pincod      | e :           |
| Bank nam                        | e                 |              | - Not Aj | oobe        | Con          | tact persor        | n :A                  | darsh Kum       | ar        |             |               |
| Branch<br>BBR code              |                   |              | Vijayaw  | ada         | Pho          | ne no.             |                       |                 |           |             |               |
| Bank Config                     | uration           |              |          |             | Fax          | no.                | - E                   |                 |           |             |               |
| Set chequ                       | e books           | 7            | Yes      |             | E-m          | ali<br>to (if anv) |                       |                 |           |             |               |
| Set cheque                      | printing co       | nfiguration? | No       |             | We           | osite              | - E                   |                 |           |             |               |
|                                 |                   |              |          |             | GST          | IN/UIN             | :                     |                 |           |             |               |
|                                 |                   |              |          |             |              |                    |                       |                 |           |             |               |
|                                 |                   |              |          |             |              |                    |                       |                 |           |             |               |
|                                 |                   |              |          |             |              |                    | I                     | ax Registration | n Detalis |             |               |
|                                 |                   |              |          |             |              |                    |                       |                 |           |             |               |
|                                 |                   |              |          |             | Set/a        | ter service tax (  | detalis 7 No          | 0               |           |             |               |
|                                 |                   |              |          |             |              |                    |                       | -               |           |             | Accent ?      |
|                                 |                   |              |          |             |              |                    |                       |                 |           |             | noooprii      |
|                                 |                   |              | 0        | pening Bala | ance ( on 1- | Apr-2018) : Z      | ,00 <b>,000.0</b> 0 [ | )r              |           |             | Yes or No     |
|                                 |                   |              |          |             |              |                    |                       |                 |           |             |               |
|                                 |                   |              |          |             |              |                    |                       |                 |           |             |               |
|                                 |                   |              |          |             |              |                    |                       |                 |           |             |               |
|                                 |                   |              |          |             |              |                    |                       |                 |           |             |               |
|                                 |                   |              |          |             |              |                    |                       |                 |           |             |               |
|                                 |                   |              |          |             |              |                    |                       |                 |           |             |               |
|                                 |                   |              |          |             |              |                    |                       |                 |           |             |               |
|                                 |                   |              |          |             |              |                    |                       |                 |           |             |               |
| O: Ouit                         | A: Accort         | D: Doloto    |          |             |              |                    |                       |                 |           |             |               |
| g. guit                         | P. Vicebi         | D. Delete    |          |             | _            |                    |                       |                 |           |             | Chrl + N      |
|                                 |                   |              |          |             |              | •                  |                       |                 |           |             |               |

## Next topic

### How to Create Ledgers in Tally (Multiple Ledgers)

### **Create ledgers in Tally**

In these Tally tutorials, we shall learn how to create ledgers (multiple ledgers) in Tally.ERP 9. After creation of groups, you can create ledgers under groups in Tally.

### Step 1:

Go to Gateway of Tally and Choose Accounts Info.

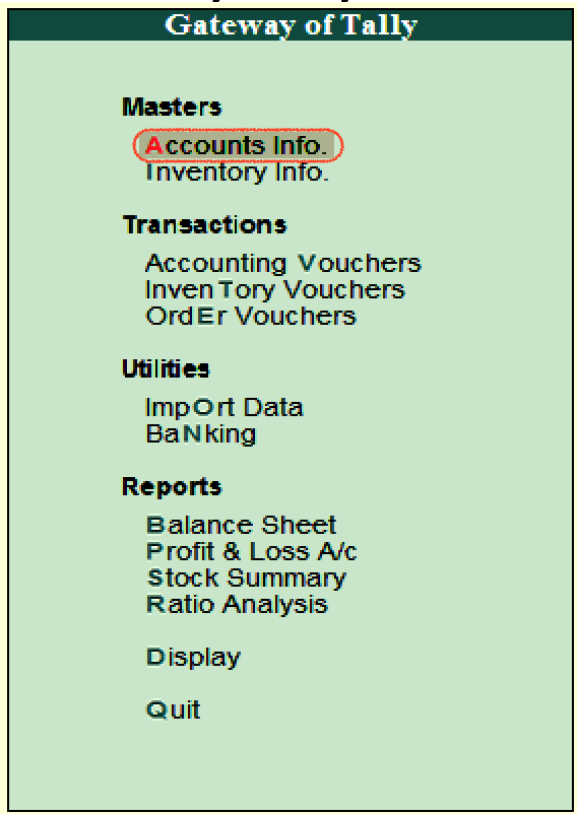

### Step 2:

Under account info, choose the option Ledgers

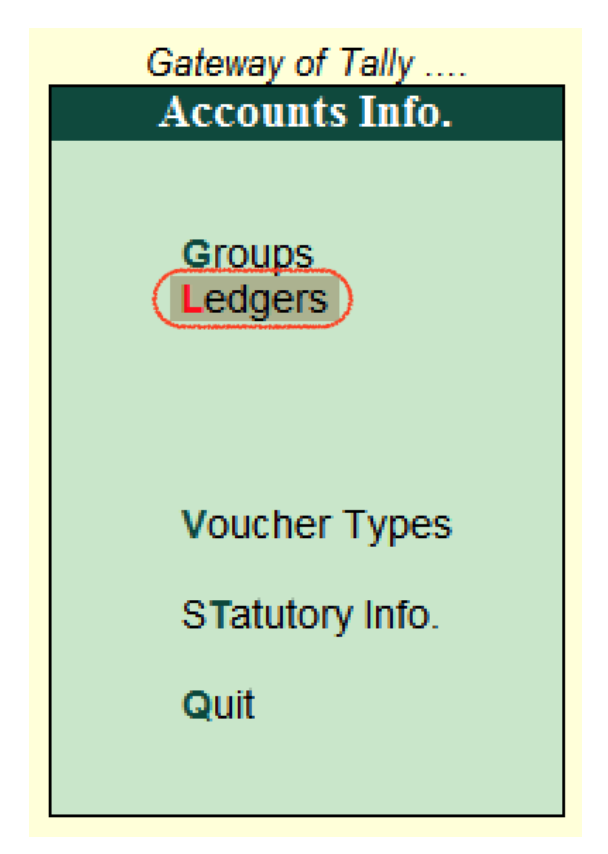

### Step 3:

Click on create under multiple ledgers option to create multi ledgers in Tally

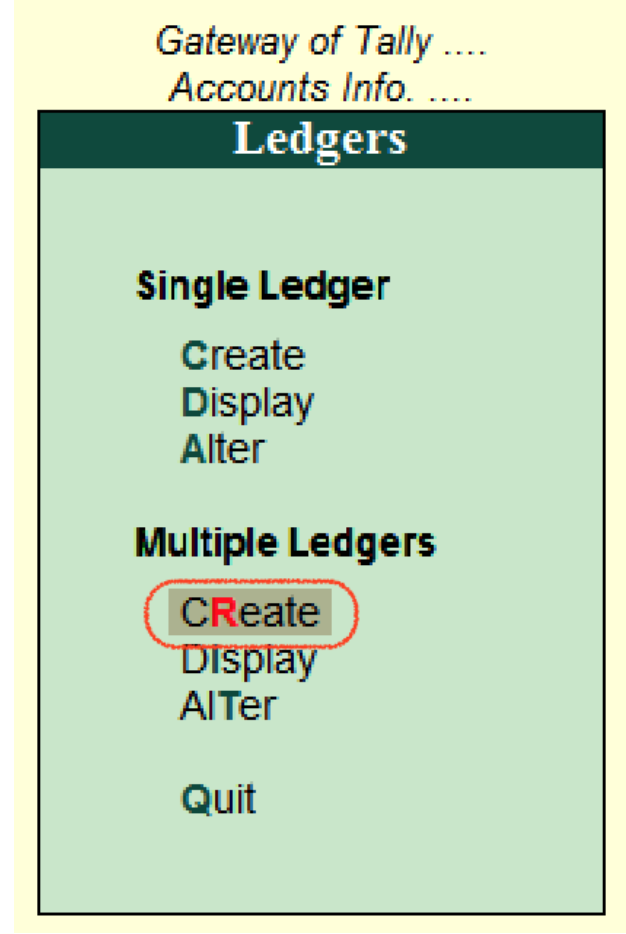

### Step 4:

On multi ledger creation screen, enter the following details

**Under Group:** Choose the Bangalore Debtors under the list of <u>groups</u>, however you can search group by entering the group name in the given under group text field.

| P: Prir       | nt <u>E</u> : Export | M: E-Mail | <u>O</u> : Upload <u>S</u> : TallySi | hop G: Langua    | age K: Keyboard   | K: Control Centre H: Sup    | cort Centre H: Help | F3: Company               |
|---------------|----------------------|-----------|--------------------------------------|------------------|-------------------|-----------------------------|---------------------|---------------------------|
| Multi L       | edger Creation       |           | Tu                                   | torial Kart      |                   | - 1 - 0                     | Ctrl + M            | F3: New Company           |
| Under         | r Group              | 1         |                                      |                  |                   | List of                     | Groups              | F4: Parent                |
|               |                      |           |                                      |                  |                   | 1                           |                     | <b>F4:</b> New Parent     |
| S No.         | Name of              | Lodgor    | $-/ \sim$                            |                  | Linde             | - All Items                 |                     |                           |
| a.nu.         | Name of              | Leuger    | $\longrightarrow$                    |                  | Unde              | Bangalore Deb               | otors               | <b>7.</b> Jaco Oscalas Da |
| 1             |                      |           | Enter                                | group name t     | 0                 | Bank ACCOUNTS               |                     | Z: Zeo Opening Da         |
|               |                      |           | find                                 | from the list of | f )               | Bank OD A/c                 |                     | F6: Skip Names            |
|               |                      |           |                                      | groups           |                   | Branch / Division           | ns i                | F7: Skip Parent           |
|               |                      |           |                                      |                  |                   | Capital Account             | 15                  | F8: Skip Details          |
|               |                      |           |                                      |                  |                   | Cash-in-Hand                |                     |                           |
|               |                      |           |                                      |                  |                   | Current Assets              |                     |                           |
|               |                      |           |                                      |                  |                   | Current Liabilitie          | S                   |                           |
|               |                      |           |                                      |                  |                   | Deposits (Asset)            | )                   |                           |
|               |                      |           |                                      |                  |                   | Direct Expenses             |                     |                           |
|               |                      |           |                                      |                  |                   | Direct Incomes              |                     |                           |
|               |                      |           |                                      |                  |                   | Duties & Taxes              |                     |                           |
|               |                      |           |                                      |                  |                   | Expenses (Direc             | t)                  |                           |
|               |                      |           |                                      |                  |                   | Expenses (Indire            | ect)                |                           |
|               |                      |           |                                      |                  |                   | Fixed Assets                | -                   |                           |
|               |                      |           |                                      |                  |                   | Hyderabad Debi              | lors                |                           |
|               |                      |           |                                      |                  |                   | Income (Indirect)           | \                   |                           |
|               |                      |           |                                      |                  |                   | Indirect Expense            | )                   |                           |
|               |                      |           |                                      |                  |                   | Indirect Incomes            |                     |                           |
|               |                      |           |                                      |                  |                   | Investments                 |                     |                           |
|               |                      |           |                                      |                  |                   | Loans & Advand              | es (Asset)          | G: Groupe                 |
|               |                      |           |                                      |                  |                   | Loans (Liability)           | . ,                 |                           |
|               | www.tutorialkart.c   | om        |                                      |                  |                   |                             | 15 more ↓           | E. Leugers                |
| <u>Q</u> : Qu | it Accept D:         | Delete    |                                      |                  | R: Remove Line U: | Restore Line U: Restore All |                     | <b>E44</b> 5 5            |
|               |                      |           |                                      | ~                |                   |                             | Ctrl + N            | F11: Features             |

### Step 5:

Under Group: Bangalore Debtors screen, update the following details.

- 1. **Name of Ledgers**: Enter the name of ledger that you like to create in Tally
- Under: The under group field will be automatically filled by Tally as Bangalore Debtors ( As we are creating ledgers under Bangalore Debtors).

 After entering the details, press enter to continue. You will get messages as Accept: Yes or No; choose Yes to accept the updated details in Tally.ERP 9.

|    | P: Pril<br>Multi L | nt <u>E: Export M: E-Mail O:</u><br>edger Creation | Upload <u>S</u> : TallyShop <u>G</u> : L<br>Tutorial Kart | anguage K: Keyboard K: Control Centre                          | H: Support Centre H: Help<br>Ctrl + M | F3: Company                                                                  |
|----|--------------------|----------------------------------------------------|-----------------------------------------------------------|----------------------------------------------------------------|---------------------------------------|------------------------------------------------------------------------------|
|    | Under              | r Group : Bangalor                                 | e Debtors                                                 | (2                                                             | For 1-Apr-2018                        | F4: Parent                                                                   |
|    | S.No.              | Name of Ledger                                     |                                                           | Under                                                          | Opening Balance Dr/Cr                 |                                                                              |
|    | 1.<br>2.           | ABC Limited<br>Tech Solution                       |                                                           | Bangalore Debtors<br>Bangalore Debtors                         | 3                                     | Z: Zero Opening Bal<br>F6: Skip Names<br>F7: Skip Parent<br>F8: Skip Details |
| 20 |                    |                                                    |                                                           |                                                                | Accept ?<br>Yes or No                 | G: Groups                                                                    |
|    | <u>Q</u> : Qu      | it Accept D: Delete                                |                                                           | <b>R:</b> Remove Line <b>U:</b> Restore Line <b>U</b> : Restor | e All                                 | F11: Features                                                                |

Successfully we have created multiple ledgers in Tally ERP 9.

### How to display Multiple Ledgers in Tally.ERP 9

After ledgers are created in Tally application, we can check multiple ledger by choosing the display option.

**Path :** Gateway of Tally -> Accounts Info -> Ledgers -> Multiple Ledgers (Display).

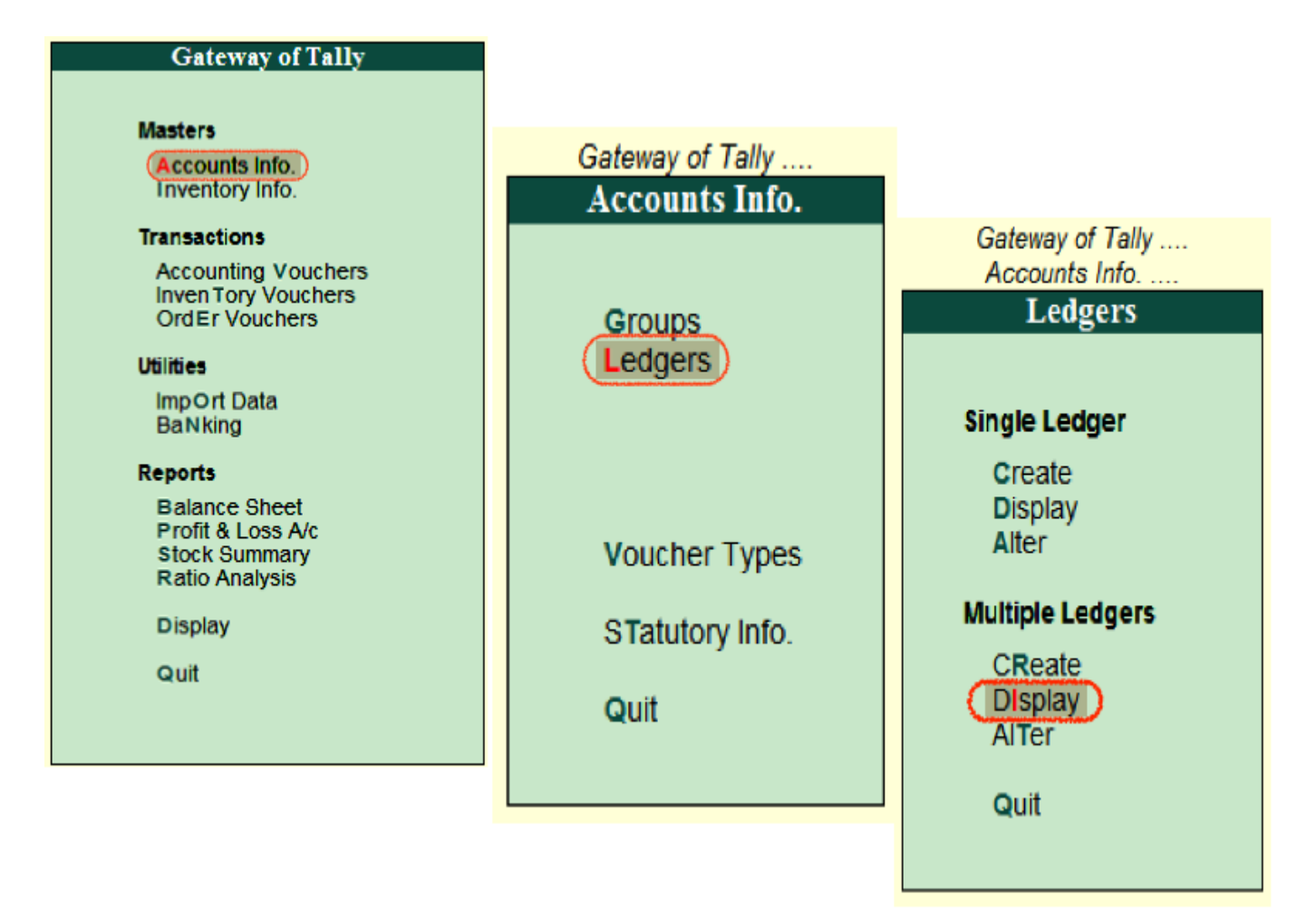

On select group screen, choose the group name "Bangalore Debtors" from the list of groups.

| Select Group                                       | Tutorial Kart                                                  | Ctrl + M                                   |
|----------------------------------------------------|----------------------------------------------------------------|--------------------------------------------|
| Current Period Cun<br>1 A 2018 to 31 3 2019 Sunday | Name of Group                                                  |                                            |
| List of Selected Compani                           | List of Groups                                                 | Gateway of Tally<br>Accounts Info          |
| Name of Company                                    | J All Items                                                    | Ledgers                                    |
| Tutorial Kart                                      | Bank Accounts<br>Bank OCC A/c                                  | Single Ledger                              |
|                                                    | Bank OD A/c<br>Branch / Divisions                              | Create<br>Display                          |
|                                                    | Capital Account<br>Cash-in-Hand<br>Current Assets              | Aller<br>Multiple Ledgers                  |
|                                                    | Current Liabilities<br>Deposits (Asset)                        | CReate                                     |
|                                                    | Direct Expenses<br>Direct Incomes                              | AlTer                                      |
|                                                    | Expenses (Direct)<br>Expenses (Indirect)                       | Quit                                       |
|                                                    | Fixed Assets<br>Hyderabad Debtors                              |                                            |
| Product Version & Undstea Ctrl +                   | 22 more ↓     Alt + T License & Services Ctrl + Alt + L Config | uration Ctrl + Alt + F Calculator Ctrl + N |

Now the multi ledger screen displays as shown below.

| P: Print E: Export M: E-Mail O: Upload S: TallyShop G: Language K: Keyboard K: Control Centre H: Support Centre H: Help F3: Comp |
|----------------------------------------------------------------------------------------------------|
|                                                                                                    |
| Multi Ledger Display Tutorial Kart Ctrl + M I F3: Ikalûn                                                                         |
|                                                                                                    |
| S.No. Name of Ledger Under Opening Balance Dr/Cr                                                                                 |
| Z: 2eo Operi                                                                                                    |
| 1. ABC Limited Bangalore Debtors F6: Sople                                                                                       |
| 2. Tech Solution Bangalore Debtors                                                                                               |
| F8: Skip Di                                                                                                    |
|                                                                                                    |
|                                                                                                    |
|                                                                                                    |
|                                                                                                    |
|                                                                                                    |
|                                                                                                    |
|                                                                                                    |
|                                                                                                    |
|                                                                                                    |
|                                                                                                    |
|                                                                                                    |
|                                                                                                    |
| G: Grou                                                                                                    |
|                                                                                                    |
| Q: Quit A: Accept D: Delete Restore Al E11: Feat                                                                                 |

Note: In this display mode, users are not allowed to modify any changes. For this user are required to choose the alter option.

### How to change/ alter multi ledgers in Tally ERP 9

The path for alter multiple ledger is same as create and display. Through this alter mode, you can change the details as per the requirements.

**Path:** Gateway of Tally -> Accounts Info -> Ledgers -> Multiple Ledgers -> Choose Alter

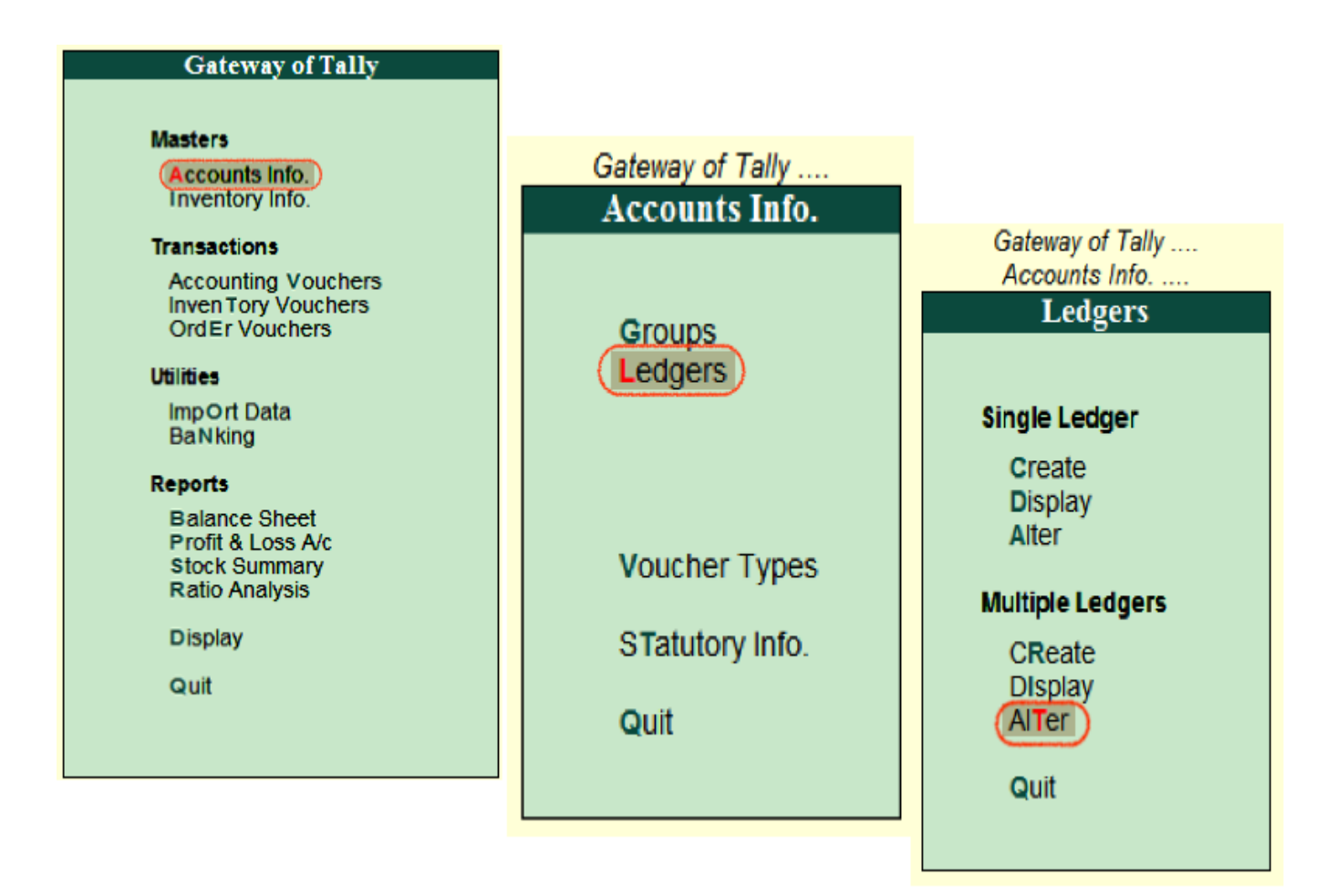

From the list of the groups, choose the required group name for alteration.

| Select Group                                        | Tutorial Kart                                                                                                    | Ctrl + M                                               |
|-----------------------------------------------------|----------------------------------------------------------------------------------------------------|--------------------------------------------------------|
| Current Period Curr<br>1-4-2018 to 31-3-2019 Sunday | Name of Group                                                                                                    |                                                        |
| List of Selected Compani                            | List of Groups                                                                                                    | Gateway of Tally<br>Accounts Info                      |
| Name of Company                                     | J All Items                                                                                                    | Ledgers                                                |
| Tutorial Kart                                       | Bank Accounts<br>Bank OCC A/c<br>Bank OD A/c<br>Branch / Divisions<br>Capital Account                                                 | Single Ledger<br>Create<br>Display<br>Alter            |
|                                                     | Current Assets<br>Current Liabilities<br>Deposits (Asset)<br>Direct Expenses<br>Direct Incomes<br>Duties & Taxes<br>Expenses (Direct) | Multiple Ledgers<br>CReate<br>DIsplay<br>AITer<br>Quit |
| Product Version & Updates Ctrl +                    | Expenses (Indirect)<br>Fixed Assets<br>Hyderabad Debtors<br>22 more ↓<br>Alt + T License & Services Ctrl + Alt + L Confic             | uration Ctrl + Alt + F Calculator Ctrl + N             |

On multi ledger alteration screen, you can update the following details

- Add or delete the ledgers
- Opening Balance Dr/Cr

| Multi L | Multi Ledger Alteration Tutorial Kart Ctrl + M 🖪 |                      |                                  |                       |  |
|---------|--------------------------------------------------|----------------------|----------------------------------|-----------------------|--|
| Under   | r Group : Bang                                   | alore Debtors        |                                  | For 1-Apr-2018        |  |
| S.No.   | Name of Ledger                                   |                      | Under                            | Opening Balance Dr/Cr |  |
|         |                                                  |                      |                                  |                       |  |
| 1.      | ABC Limited                                      |                      | Bangalore Debtors                |                       |  |
| 2.      | Tech Solution                                    |                      | Bangalore Debtors                |                       |  |
|         |                                                  | www.tutorialkart.com |                                  |                       |  |
| Q: Qu   | it A: Accept D: Delete                           |                      | R: Remove Line U: Restore Line U | : Restore All         |  |

Press enter and accept the details to save in Tally.

### Next topic

### **Enabling Order Processing**

To enable purchase order, sales order, and job order processing in Tally.ERP 9, you have to activate the required features in F11: Features (F2: Inventory Features).

- Enable the following features in the Order Processing section:
- Enable purchase order processing
- Allow Sales Order Processing
- Enable job order processing

| Order Processing                                                                                                    |                     |
|----------------------------------------------------------------------------------------------------|---------------------|
| Enable purchase order processing                                                                                           | ? Yes               |
| Enable sales order processing                                                                                              | ? Yes               |
| Enable job order processing<br>(Enables the options 'Maintain multiple godowns'<br>and 'Use material in and out vouchers') | ? <mark>⊻</mark> es |

### **Recording a Purchase Order**

### Purchase Order

To Enter Purchase Order in Tally ERP 9 you can follow this steps for enter Sales order.

### <u>Step 1:</u>

Gateway of Tally>Order Vouchers

In order Vouchers Click on Purchase Order button. OR use shortcut key Alt + F4. Now you are in PO Voucher. The same vouchers can be accessed through following way also

Gateway of Tally > Inventory Vouchers > Ctrl+F2 > F4: Purc. Order

### <u>Step 2:</u>

**Party's A/c Name** Select the Supplier's name from the List of Ledger Accounts. Use Alt + C to create a new account.

### <u>Step 3:</u>

Order No Enter the purchase order number under Order No column.

### Step 4:

**Name of the Item** Select the Stock Item that needs to be purchased from the List of Stock Items.

### <u>Step 5:</u>

**Due on** Enter the due date for receipt of the items. This monitors outstanding receipts.

If orders are split for different dates, then specify the due date for the first lot to be received, after selecting the quantity, rate and amount; specify the due date for the second lot and so on. After specifying the due dates for all the lots, press Enter in the Due on field to return to the Voucher Creation screen.

### <u>Step 6:</u>

**Quantity, Rate and Amount** Enter the quantity of the item required and its rate. The amount will be calculated automatically. Accept to save.

### <u>Step 7:</u>

**Narration** This step is optional. Enter the required particulars concerning the order.

For more details on F12 configuration refer Invoice / Order Entry

### Sales order:

Sales Order Entry is exactly like the Purchase Order Entry.

You can follow this steps for enter Sales order.

### Step 1:

Go to Gateway of Tally > Inventory Vouchers > press Alt + F5 or click on Sales Order

### Step 2:

**Party's A/c Name** Select the Customer's name from the List of Ledger Accounts. Press Alt + C to create a new account.

### Step 3:

**Order No** The Order number is automatically displayed. By default it will take the Voucher number as Order No. You can change this number if required.

You can also configure the voucher type for Sales Order, to get the Suffix and Prefix for the sales orders. (Go to Gateway of Tally > Accounts Info / Inventory Info > Voucher Types > Alter > Sales order > Set Yes to Use Advance Configuration).

### Step 4:

**Name of the Item** Select the Item for which the order is to be placed from the List of Stock Items.

### Step 5:

**Due on** Enter the due date for the Delivery of the items. This monitors outstanding Delivery of the items.

If orders are split for different dates, then specify the due date for the first lot to be received. After selecting the quantity, rate and amount; specify the due date for the second lot and so on. After specifying the due dates for all the lots, press Enter in the Due on field to return to the Voucher Creation screen.

### Step 5

**Quantity, Rate and Amount** Enter the quantity of the item and its rate. The amount will be calculated automatically.

### Step 6:

Narration This step is optional. You can give some particulars about the order.

### Next topic

### **Inventory Vouchers**

**Inventory Vouchers** perform the function in the inventory system that accounting vouchers do in the accounting system. Inventory Vouchers are also means of entering transactions. Accounting vouchers will update only Accounts, but Inventory vouchers will update both Accounts and Inventory. Inventory vouchers record the receipt and issue of goods/stock (Movement of goods), the transfer of stock between locations and physical stock adjustments.

If you have not integrated accounts with inventory, inventory vouchers will not have any impact on the Balance Sheet stock figures. The stock balances will be maintained separately.

Set the option Integrate Accounts and Inventory to Yes in F11: Features: F1: Accounting Features/Inventory Features.

|                                                                                                    | Company: ABC Company                                                                                                    |                              |
|----------------------------------------------------------------------------------------------------|----------------------------------------------------------------------------------------------------|------------------------------|
|                                                                                                    | Inventory Features                                                                                                    |                              |
| General                                                                                                    | Invoicing                                                                                                    |                              |
| Integrate Accounts and Inventory<br>Allow Zero valued entries                                                                       | Yes     Allow Invoicing     No     Enter Purchases in Invoice Format                                                                                              | ? Yes<br>? Yes               |
| Storage & Classification<br>Maintain Multiple Godowns                                                                               | Vise Debit/Credit Notes     Use Invoice mode for Credit Notes     Use Invoice mode for Debit Notes     Separate Discount column on Invoices                       | ? No<br>? No<br>? No<br>? No |
| Maintain Stock Categories<br>Maintain Batch-wise Details<br>(set Expiry Dates for Batches)<br>Use different Actual & Billed Oty     | No     Purchase Management     No     Track additional costs of Purchase                                                                                          | ? No                         |
| Order Processing<br>Allow Purchase Order Processing                                                                                 | Sales Management<br>Use Multiple Price Levels                                                                                                    | ? No                         |
| Allow Sales Order Processing<br>Allow Job Order Processing<br>(Note : Enables Maintain Multiple Godowns<br>and Use Material In/Out) | No <u>Other Features</u> No Use Tracking Numbers (Delivery/Receipt Notes)     Use Rejection Inward/Outward Notes     Use Material In/Out     Track Other Research | ? No<br>? No<br>? No         |
| F1: Accounts F2: Ir                                                                                                    | Irack Stock Item Cost Wentory F3: Statutory F4: Tally.NET F5: Audit                                                                                               | 7 No                         |

You can trace a transaction from the beginning i.e., goods transfer stage to the financial accounting stage irrespective of integration status.

For example, the purchase of stock can be tracked from the purchase voucher through the receipt note, through invoice from the supplier and also through eventual payment.

### How to create Purchase Invoice in Tally ERP 9 Release 6 under GST

With the GST rollout, businesses are looking for the clarifications on how to record the transactions in the accounting software. Various GST compliant software is available in the market such as Clear tax, Tally, etc. In this article, we will explain to you how to record purchase invoice in Tally ERP 9. Release 6 for GST.

#### Purchases can be of two types:

- 1. Local Purchases on which CGST and SGST are applicable.
- 2. Interstate Purchase on which IGST is applicable.

Before making purchase entry in Tally, you need to create ledgers relates to purchases. Let's first understand the creation of Ledgers

## Next topic

### **Ledger Creation**

You must create the following types of purchase ledger and fill the related information required to create these ledgers:

- 1. Local Purchase
- 2. Interstate Purchase
- 3. <u>CGST</u>
- 4. <u>SGST</u>
- 5. <u>IGST</u>
- 6. Suppliers Account

Under suppliers account, you must also mention whether the supplier is registered or unregistered. If he is registered, then enter the <u>GSTIN</u> number of the supplier.

### Steps to Create Purchase Invoice in Tally.ERP 9 Release 6 for GST

### Step 1.

Go to Gateway of Tally > Accounting Vouchers > F9 Purchase. Under supplier invoice column, enter the sales invoice no of the supplying party and under date column, enter the date on which the sales invoice was passed by the supplier.

### Step 2.

In Party A/c name column, select the supplier's ledger or the cash ledger.

### Step 3.

Select the relevant purchase ledger. If it is local purchase ,then select purchase ledger for local taxable purchases and if it is interstate purchase, then select the purchase ledger for interstate purchases.

### Step 4.

Select the required items, and specify the quantities and rates.

### Step 5.

In case of local purchase, select the central and state tax ledger. If it is interstate purchase, select the integrated tax ledger.

## Next topic

# How to Activate GST in Tally | Enable GST in Tally.ERP 9

How to activate GST in Tally ERP 9

To use GST (Goods and Services Tax) features in <u>Tally</u>, it is mandatory to enable or activate GST in Tally. After activation of GST feature in Tally.ERP 9, all the GST related features are available for all general ledgers, stock items and transactions in Tally.

Refer below step by step procedure to activate GST in Tally.

### <u>Step 1:</u>

From Gateway of Tally, click on F11: Features or press function key F11.

| E. Export M. L-       | Wall 0. Opload <u>5</u> . railySlipp          | G. Language R. Reyboard R. Control Centre H. Support Centre H. | Help Select Chip      |
|-----------------------|-----------------------------------------------|----------------------------------------------------------------|-----------------------|
| Gateway of Tally      |                                               |                                                                | Ctrl + M F1: Shut Cmp |
| Compt Derind          | Commet Data                                   | Gateway of Tally                                               |                       |
| 1 4 2010 to 21 2 2020 | Monday 1 Apr 2019                             |                                                                | E2: Date              |
| 1-4-2019 10 31-3-2020 | Monday, 1 Apr, 2019                           |                                                                | Date                  |
| List of Solo          | cted Companies                                | Masters                                                        | FZ: Period            |
| Enst of Seles         | cicu companies                                | Accounts Info.                                                 |                       |
| Name of Company       | Date of Last Entry                            | Inventory into.                                                | F3: Company           |
|                       | ,                                             | Transactions                                                   | F3: Cmp Info          |
| Tutorial Kart         | No Vouchers Entered                           | Accounting Vouchers                                            |                       |
|                       |                                               | Inven Tory Vouchers                                            | F4: Connect           |
|                       |                                               | OrdEr Vouchers                                                 | F4: Disconnect        |
|                       |                                               | Littimer                                                       |                       |
|                       |                                               | unites                                                         | O: Sunchronica        |
|                       |                                               | BaNking                                                        | V. Over Oxford        |
|                       |                                               | Danning                                                        | T: Sync Selected      |
|                       |                                               | Reports                                                        |                       |
|                       |                                               | Balance Sheet                                                  |                       |
|                       |                                               | Profit & Loss A/c                                              |                       |
|                       |                                               | Stock Summary                                                  |                       |
|                       |                                               | Ratio Analysis                                                 |                       |
|                       |                                               | Display                                                        |                       |
|                       |                                               | Out                                                            |                       |
|                       |                                               | Quit                                                           |                       |
|                       |                                               |                                                                |                       |
| Product Version       | n & Updates Ctrl + Alt + T License & Services | Ctrl + Alt + L Configuration Ctrl + Alt + F Calculator         | Ctrl + N              |
| Tolly Series          | s A Release 6.5.2 Educational Mod             | Je Gateway localhost:9999                                      |                       |
| (Late                 | a.,                                           |                                                                | E11: Features         |
| Tolly EDD O           |                                               | 4.                                                             | E12: Configure        |
| rally.EKP 9           |                                               | >                                                              | r ne. oomigure        |

<u>Step 2:</u>

Under company features options, choose **Statutory & Taxation** or press function key **F3**.

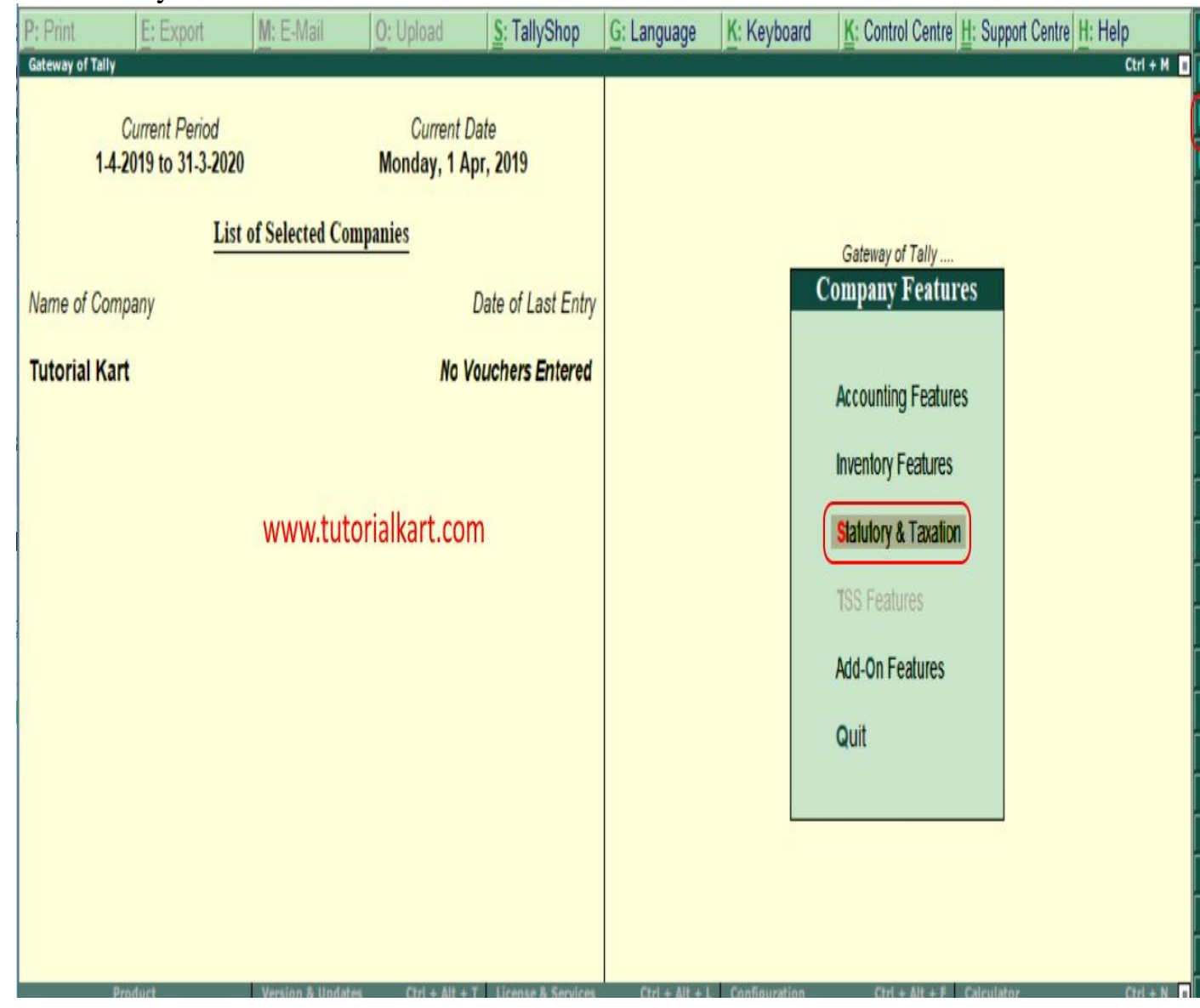

### <u>Step 3:</u>

In next screen company operation alteration, enter the following details.

- Enable Goods and Services Tax (GST: Yes
- Set/alter GST details: Yes

| P: | : Print E: Export M: E-Ma                                    | ail <u>O</u> : Upload    | <u>S</u> : TallyShop | <u>G</u> : Language         | K: Keyboard                      | K: Control Centre | : Support Centre H: Help |     |
|----|--------------------------------------------------------------|--------------------------|----------------------|-----------------------------|----------------------------------|-------------------|--------------------------|-----|
| Co | ompany Operations Alteration                                 |                          |                      |                             |                                  |                   | Ctrl                     | + M |
|    |                                                              |                          | Company:             | Tutorial Kart               |                                  |                   |                          |     |
|    |                                                              |                          | Statutory a          | and Taxation                |                                  |                   |                          |     |
| 1  | Enable Goods and Services Tax (GST)<br>Set/alter GST details |                          | ? Yes<br>? Yes       | Enable Tax D<br>Set/alter T | educted at Sourc<br>DS details   | e (TDS)           | ? No<br>? No             |     |
| 1  | Enable Value Added Tax (VAT)<br>Set/alter VAT details        |                          | ? No<br>? No         | Enable Tax C<br>Set/alter T | collected at Sourc<br>CS details | e (TCS)           | ? No<br>? No             |     |
|    | Enable excise<br>Set/alter excise details                    |                          | ? No<br>? No         | www.tutori                  | alkart.com                       |                   |                          |     |
|    | Enable service tax<br>Set/alter service tax details          |                          | ? No<br>? No         |                             |                                  |                   |                          |     |
|    |                                                              |                          | <u>Tax Inf</u>       | formation                   |                                  |                   |                          |     |
|    |                                                              | PAN/Income tax           | no. :                |                             |                                  |                   |                          |     |
|    |                                                              | Corporate Identity No. ( | CIN):                |                             |                                  |                   |                          |     |
|    |                                                              |                          |                      |                             |                                  |                   |                          |     |
|    |                                                              | F1: Accounts             | F2: Inventory        | F3: Statutory               | F6: Add-On                       | s                 |                          | _   |
| l  |                                                              |                          |                      | ,                           |                                  |                   |                          |     |

### <u>Step 3:</u>

When you enable "Yes" for Set/alter GST details, the following screen appears.

| Company GST Details | Tutori                                                                                                    | al Kart                                                                                                    | Ctrl + M                                                                                                    |
|---------------------|----------------------------------------------------------------------------------------------------|----------------------------------------------------------------------------------------------------|----------------------------------------------------------------------------------------------------|
|                     |                                                                                                    |                                                                                                    | List of States                                                                                                    |
|                     | www.tutorialkart.c                                                                                                    | om <sup>ial Kart</sup>                                                                                                    | Andaman & Nicobar Islands                                                                                                    |
|                     | GST D<br>State<br>Registration type<br>Assessee of Other Territory<br>GSTIN/UIN<br>Applicable from<br>Periodicity of GSTR1<br>e-Way Bill applicable<br>Applicable from<br>Threshold limit includes<br>Threshold limit<br>Applicable for intrastate<br>Threshold limit<br>Enable tax liability on advance receipts<br>F1: Accounts F2: Inventory | etails<br>Andhra Pradesh<br>Regular<br>No<br>1. Apr-2019<br>Monthly<br>Yes<br>1. Apr-2019<br>Invoice value<br>50,000<br>Yes<br>50,000<br>Yes<br>50,000<br>50,000<br>Yes<br>50,000<br>50,000<br>50, | Arunachal Pradesh<br>Assam<br>Bihar<br>Chandigarh<br>Chhattisgarh<br>Dadra & Nagar Haveli<br>Daman & Diu<br>Delhi<br>Goa<br>Gujarat<br>Haryana<br>Himachal Pradesh<br>Jammu & Kashmir<br>Jharkhand<br>Karnataka<br>Kerala<br>Lakshadweep<br>Madhya Pradesh<br>Maharashtra<br>Manipur<br>Meghalaya<br>Mizoram<br>Nagaland |

### <u>Step 4:</u>

Now you need to update all the required details of GST.

- **State**: It automatically displays state name based on the state you have updated in company.
- **Registration Type**: Choose GST registration type as "Composition" or "Regular.
- **GSTIN/UIN**: Update the Goods and Services Tax India (GSTIN) number, this GSTIN can be printed on invoices.
- **Applicable from**: Enter the date that GST will be applicable from for transactions.
- **Periodicity of GST**: Enter the periodicity of GST as Monthly or Quarterly as per requirements of company.
- e-Way bill applicable: Choose this option as "Yes"
  - Applicable from: Enter the date that e-way bill to be applicable from

- Threshold limit includes: It can be based on invoice value / taxable and exempt goods value / taxable goods value
- Threshold limit: Enter the amount value of threshold limit allowed
- Applicable for intrastate: Choose option as "Yes", if it is applicable to your state
- Threshold limit: Enter threshold limit for intraste
- Enable tax liability on advance receipts: Choose "Yes" to activate tax liability on advance receipts
- Set/alter GST rate details: Choose Yes to set or alter GST rate details at company level.
- Enable GST classifications: Choose Yes to activate GST classifications.

|                                                                               | GST Details     |  |  |  |  |
|-------------------------------------------------------------------------------|-----------------|--|--|--|--|
| www.tutorialkart.com                                                          |                 |  |  |  |  |
| State : Andhra Pradesh                                                        |                 |  |  |  |  |
| Registration type                                                             | : Regular       |  |  |  |  |
| Assessee of Other Territory                                                   | ? No            |  |  |  |  |
| GSTIN/UIN                                                                     | 29ALAAA12345A12 |  |  |  |  |
| Applicable from                                                               | : 1-Apr-2019    |  |  |  |  |
| Periodicity of GSTR1                                                          | : Monthly       |  |  |  |  |
| e-Way Bill applicable                                                         | ? Yes           |  |  |  |  |
| Applicable from                                                               | : 1-Apr-2019    |  |  |  |  |
| Threshold limit includes                                                      | : Invoice value |  |  |  |  |
| Threshold limit                                                               | : 50,000        |  |  |  |  |
| Applicable for intrastate                                                     | ? Yes           |  |  |  |  |
| Threshold limit                                                               | : 50,000        |  |  |  |  |
| Enable tax liability on advance receipts                                      | ? Yes           |  |  |  |  |
| Enable tax liability on reverse charge<br>(Purchase from unregistered dealer) | ? No            |  |  |  |  |
| Set/alter GST rate details                                                    | ? Yes           |  |  |  |  |
| Enable GST Classifications                                                    | ? Yes           |  |  |  |  |
| Provide LUT/Bond details                                                      | ? No            |  |  |  |  |
|                                                                               |                 |  |  |  |  |
|                                                                               |                 |  |  |  |  |
|                                                                               |                 |  |  |  |  |
|                                                                               |                 |  |  |  |  |

After entering all the required details for activation of GST in Tally, choose "Yes" to accept the data and save the details in Tally.